Ø

-0---0---

0-

BARAR.

KDF **]700** 

# 取扱説明書

# 卓上高温電気炉

KDF **]700** 

このたびは、卓上高温炉 KDF1700 をお 買い上げいただきましてありがとうご ざいました。

ご使用になる前に、この取扱説明書を よくお読みになり本器の性能を十分に 理解したうえで正しくご使用ください。 なお、この取扱説明書は大切に保存し ておいてください。

また、保証書に必要事項をご記入の上 記載されている番号へ FAX してください。

デンケン・ハイデンタル株式会社

# 安全上のご注意

絵表示について 安全に正しくお使いいただくために、この取扱説明書および製品への表示では ご使用になる方への危害や財産への損害を未然に防止するために、次のように 区分して表示しています。それらの内容をよく理解してからご使用ください。

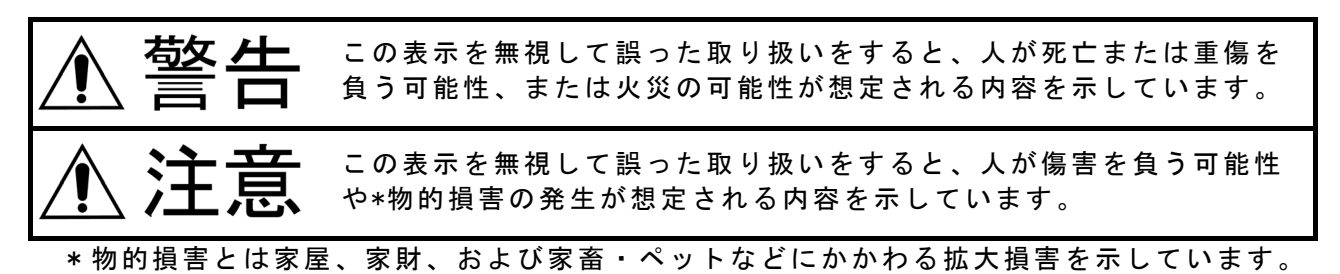

絵文字の意味

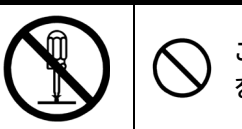

この絵表示は「禁止」事項 を示しています。

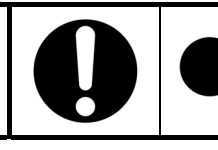

この絵表示は必ず実行して いただく「強制」内容です。

|              | 藝告                                                                                                    |                   |                                                                               |
|--------------|----------------------------------------------------------------------------------------------------|-------------------|-------------------------------------------------------------------------------|
| <b>父</b> 解禁止 | 改造はしない。修理技術者以外の<br>人は分解したり修理をしない。<br>火災、感電、けがの原因になります。指示<br>された箇所以外の修理はお買い上げの販売<br>店、または弊社営業サービス部にご相談く<br>ださい。 | <b>ア</b> ース<br>強制 | 電源供給ターミナルの"E"端子を必<br>ずアース (接地)に接続する。<br>感電の恐れがあります。                           |
|              | 本器に電源コードを接続する場合<br>は必ず電源供給側のブレーカを遮<br>断してから作業を行なう。また、<br>端子部のネジは強く締め付ける。<br><sup>感電の恐れがあります。</sup>             | 50 A<br>以上        | 定格50A以上の専用電源を単独で使<br>う。<br>他の機器と併用して使用すると、分岐コン<br>セント部が異常発熱して発火することがあ<br>ります。 |
|              | ヒータ、熱電対交換及び後部端子の<br>接続等本器のカバーを外す場合は<br>必ず本器のブレーカを遮断してか<br>ら作業を行なう。<br><sup>感電の恐れがあります。</sup>                   |                   | 炉内には可燃性ガスを流さない。<br>爆発を起こし火災、ケガの原因になります<br>。                                   |
| 水ぬれ<br>禁止    | 水につけたり、水をかけたり、<br>本体に直接水を入れたりしない。<br>ショート・感電の恐れがあります。                                                          |                   | 指定された電源電圧以外では使用<br>しない。<br>本器は単相200Vです。間違った電圧で使用<br>しますと、火災の原因になります。          |

# 安全上のご注意

|        | 注意                                                                                                    |                  |                                                                                           |
|--------|----------------------------------------------------------------------------------------------------|------------------|-------------------------------------------------------------------------------------------|
| 奈止     | 本器と壁面、他の機器を近づけない<br>でください。<br>本器を周囲の壁面、他の機器類等から50cm<br>以上、天井まで150cm以上になる様にはなし<br>ます。なお、各周囲の距離が保てない場合<br>は、各壁、天井に防熱板を設置する等の防<br>火対策をお願いします。 | <b>(</b> )<br>禁止 | <b>不安定な場所に置かない。</b><br>転倒すると火災、やけどの原因になります<br>。                                           |
| 0      | 本器への電源供給は付属の電源コ<br>ードを使用する。<br>電源コードが発熱し火災の原因になります<br>。やむを得ず使用する場合は製造元へご確<br>認ください。                                                        | 0                | 本器への配線、配管等は引っかけな<br>いように固定する。<br>感電、火災の原因になります。                                           |
| 0      | 後部端子の接続は定格の電圧、電流<br>容量を守り適切な電線で行う。<br>火災の原因になります。                                                                                          |                  | 処理物と激しく反応する恐れのあ<br>るガスは使用しない。<br>支燃性ガス(酸素、空気)も処理物の量によ<br>っては爆発する恐れがありますのでご注意<br>ください。     |
|        | 高温で開けたままにしない。<br>炉から取り出した後はすみやかに炉トビラ<br>を閉めてください。炉にダメージを与えた<br>り、火傷、火災の原因になります。                                                            | 後触禁止             | 使用中、使用直後は炉の高温部にさ<br>わらない。<br>高い温度で使用中は100℃以上になってい<br>る部分があります。火傷の原因になります<br>のでさわらないでください。 |
|        | <b>冷却ファンの排気口はふさがない。</b><br>外装ケースが熱くなり火災、やけどの原因<br>になります。                                                                                   |                  | <b>本器の近くで可燃性のスプレーを</b><br>使用しない。<br>火災の原因になります。                                           |
|        | <b>炉内温度が500°C以上の時は本器の<br/>ブレーカ又は本器の電源供給源の<br/>遮断は行わない。</b><br>冷却ファンが停止するため、外装ケースが<br>熱くなりやけどの恐れがあります。                                      | 後触禁止             | 停電時は冷却ファンが停止するた<br>め外装ケースには触らない。<br>高温時に停電しますと冷却ファンが停止し<br>外装ケースが熱くなるため、やけどの恐れ<br>があります。  |
| 使用前 点検 | 使用前に点検する。<br>各部に損傷がないか、正常に動作するか確<br>認してください。異常が発見されたときは<br>使用を中止し、販売店にご相談ください。                                                             |                  |                                                                                           |

# ∬ 目 次

| 第   | 1 | ∣章 使用上の注意             | 1 |
|-----|---|-----------------------|---|
| 212 |   | ■断熱材等について             | 1 |
|     |   | ■発熱体について              | 1 |
|     |   | ■電気炉から発生する「におい」について―― | 1 |
|     |   | ■常用使用温度と最高使用温度        | 2 |
|     |   | ■炉扉の構造について————        | 2 |
|     |   | ■炉床板について              | 2 |
|     |   | ■輸送について―――            | 2 |
|     |   |                       |   |

# 第2章 各部の名称と機能 \_\_\_\_\_\_3 2-1 本体前面\_\_\_\_\_3 2-2 本体後面\_\_\_\_\_4 2-3 後部端子\_\_\_\_\_5 ■12Pの端子について\_\_\_\_\_5 ■ヒータ接続端子について\_\_\_\_\_6

■ リモート制御用 15P コネクタについて \_\_\_\_\_\_6

## 第3章 運転前の準備\_\_\_\_\_\_

| 3 — | 1          | 設置                       | 7 |
|-----|------------|--------------------------|---|
|     | ■設         | と置上の注意                   | 7 |
|     | ■酉         | 3線作業                     | 7 |
|     | ■炉         | ▫床板の設置                   | 8 |
|     | ■プ         | ゚ログラム調節計の電源周波数の設定—————   | 8 |
|     | <b>■</b> ガ | jスの接続(オプションのガス導入ユニット装着時) | 8 |

\_9

## 第 4 章 操作\_\_\_\_\_

| 4 一 1 操作概要     | 9  |
|----------------|----|
| ■プログラム動作—————  | 9  |
| ■プログラム運転動作———— | 9  |
| ■マニュアル運転動作     | 9  |
| ■主な表示の説明       | 10 |
| ■主な操作キーの説明     | 12 |

#### 4-2 プログラム調節計のプログラム方法 \_\_\_\_\_\_12 ■温度と時間の設定— \_\_\_\_13 ■イベント出力 (D02、D04) 、ガス (D05)、出力 1 (D06)~3 (D08) の設定方法概要——— \_14 ■タイムシグナル4(TS4、D05、ガス)の設定(オプション装着時)——14

- ■タイムシグナル1(TS1、出力1、D06)の設定—————15
- ■タイムシグナル2(TS2、出力2、D07)の設定—————16

| ■ タイムシグナル 3 (TS3、出力 3、D08)の設定—————————— | 16   |
|-----------------------------------------|------|
| ■PID メモリ・イベントメモリ、ウェイトメモリのセグメント毎の設定——    | ——17 |

## 4-3 プログラム調節計のその他の操作\_\_\_\_\_18

| ■イベント出力1(D02)、2(D04)の動作種類のセット――― | 18 |
|----------------------------------|----|
| ■イベントメモリのセット(最大 8 セット)————       | 18 |
| ■ウェイト機能のセット(最大 16 セット)           | 19 |
| ■PV スタートのセット————                 | 20 |
| ■セグメント及びパターンリピート                 | 20 |
| ■プログラムパターンのコピー―――                | 21 |
| ■設定データの保護                        | 21 |
| ■全パターンプログラムの消去方法—————            | 21 |

## 

| ■ 運転中のその他の動作            |    |
|-------------------------|----|
|                         | 22 |
| ■ オ ー ト ナ ュ ー ニ ン ク 探 作 | 22 |

# 第6章 安全装置、警報機能\_\_\_\_\_24 ■ 停電時の動作\_\_\_\_\_24 ■ 過昇温警報設定器\_\_\_\_\_24

|                        | = . |
|------------------------|-----|
| ■ドアロック温度設定器————        | 24  |
| ■温度ヒューズについて―――         | 24  |
| ■ヒータ断線警報について――――       | 24  |
| ■熱電対異常警報について—————      | 25  |
| ■漏電ブレーカについて――――        | 25  |
| ■天板、後部パネルについて――――      | 25  |
| ■電源 0FF 後の冷却ファン動作————— | 25  |
| ■プログラムコントローラの異常について――  | 25  |
|                        |     |

# **第7章 仕様**\_\_\_\_\_\_26

7-2 温度分布図\_\_\_\_\_27

## 

# 第1章 使用上の注意

■断熱材等について

●熱処理物から発生するガス・液体の種類によっては断熱材の破損、ヒータの断線等が 考えられますので前もってご確認ください。

(参考)断熱材材質

Al<sub>2</sub>O<sub>3</sub> 84% SiO<sub>2</sub> 16%

- ●炉内が600°C以上の高温の時に、扉をあけて急速冷却しますと熱板が破損する場合が あります。
- ●ご購入時、または数回の昇温で炉体の断熱材の表面にヒビが入る場合がありますが、 性能及び品質には問題ありません。

■発熱体について

- ●本器の発熱体は二珪化モリブデン(MoSi₂)です。 この為、処理物や断熱材がヒータに接触しますとヒータと反応して断線します。 またヒータは非常に折れやすいので処理物の出し入れのときには、左右のヒータに接 触させないようにご注意ください。
- ●当社の電気炉に使用している二珪化モリブデン発熱体は発熱体最高使用温度が1800°C の高温炉用高級発熱体です。特に本材は大気中の耐酸化性がきわめて良好で、各種高 温炉、電熱機器はもちろんのこと各種電気炉に多く使用されています。二珪化モリブ デン発熱体は1200°Cを超える温度で可塑性を増すため高温で柔軟性をもつようになり ます。その為、ヒータに流れる電流の磁力で湾曲等をすることがありますので必ずヒ ータと処理物は20mm以上離して設置してください。
- ●各種雰囲気ガスの影響

a) 大 気

- 二珪化モリブデン発熱体は表面に石英ガラス層(Si0<sub>2</sub>)からなる保護皮膜が生成するので、大気中で大きな耐酸化性を示します。
- b) 浸炭性雰囲気 特に問題なく使用できます。しかし炭素の沈積を防ぐために酸化条件下で炉を空焼 きし、定期的に炭素を取り除いてください。

■電気炉から発生する「におい」について

●電気炉に使用する断熱材は有機質のバインダーを含んでいます。バインダーは有機 質ですので200℃~300℃程度の温度になると燃焼し同時に異臭を発生します。長時 間の使用、比較的高温での使用に於いては外装に使用している断熱材のバインダー の臭いが発生します。これらの臭いは使用時間と共に少なくなってきますので臭い が気になる場合は、換気の良い状態でご使用ください。

#### ●常用使用温度

熱処理物から特に腐食性のガスがでない時に、長時間の使用に耐えることのできる温度と定めています。従って、熱処理することによって腐食性のガス・液体等が発生する場合には、常用使用温度、またはそれよりも低い温度で使用していても、比較的短い時間に炉にダメージを与え、ヒータが断線したり、炉の断熱材に悪影響を及ぼすことが考えられます。

●最高使用温度

常用使用温度を超え最高使用温度の範囲は使用可能ですが、炉材、ヒータ、熱電対等 の劣化が早くなります。比較的短時間(数時間)なら、腐食性のガスのない条件下で使 用できますが長時間(累積時間)の使用は劣化による部品交換が必要になります。

■炉扉の構造について

●本器の炉扉は断熱材の部分が前後に若干動く構造になっています。これは、長年使用しても炉内と炉フタの間にすき間が空かないようにする為で、扉を閉めた状態でバネで炉フタを押さえ、常に密着する様になっています。扉を開けて炉フタ(断熱材の部分)を押せば、奥にへこみますが異常ではありません。

■炉床板について

- ●炉床板に直接材料を置きますと、炉温より低くなる可能性がありますので、できるだけ炉中央になるように耐火物等のスペーサで調節してください。
- ●炉床板は、炉内の断熱材を守るために必ず必要な物です。炉床板のない状態で使用することは避けてください。
- ●炉床板と材料が反応してお互いに損傷することがありますので、材料と反応しないトレーやルツボに材料を入れてから炉床板に置いてください。

■輸送について

●移動、修理等で本製品を輸送する場合は、炉内に炉床板等は入れないでください。 輸送時に炉内を傷めます。

# 第2章 各部の名称と機能

2-1 本体前面

| No.                      | 名          | 称    | 説明                           |
|--------------------------|------------|------|------------------------------|
| 1                        | 炉扉         |      | 炉体部の扉です。                     |
| 2                        | 流量計(オプショ   | ン)   | ガスフロー動作時のガス流量設定器です。          |
|                          |            |      | (ガス導入ユニットオプション装着時)           |
| 3                        | 温度記録計(オプ   | ション) | 炉内の温度挙動記録を行います。              |
| 4                        | ガス切替スイッチ   |      | ガスフローを自動で行うか、手動で行うかの切替です。    |
|                          | (オプション)    |      | (ガス導入ユニットオプション装着時)           |
| (5)                      | 炉扉開閉用取手    |      | 取手のボタンを押して開けます。閉めるときは、"カチッ"と |
|                          |            |      | 音がするところまで押してください。            |
| 6                        | 電源スイッチ     |      | 本器の電源スイッチです。                 |
| $\overline{\mathcal{O}}$ | アラーム       |      | 異常が発生した場合、このランプで表示します。       |
| 8                        | プログラム調節計   |      | 設定したプログラムにより自動運転を行います。       |
|                          | (理化工業製PF90 | 0)   | ガスフロー及び出力1、2、3の動作も自動で行います。   |

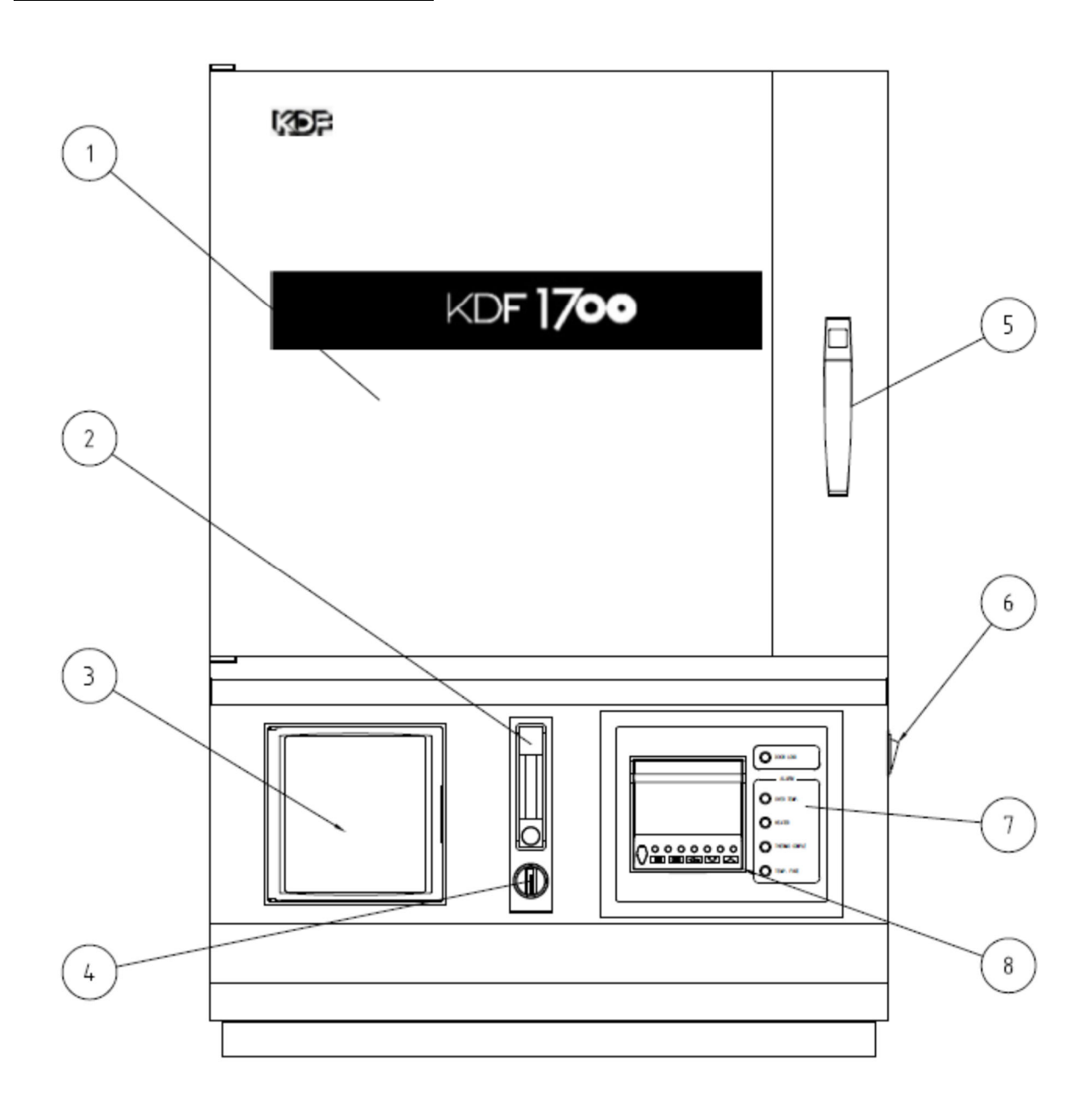

| No.                      | 名称         | 説明                               |
|--------------------------|------------|----------------------------------|
| 1                        | 漏電ブレーカ     | 本器のメインブレーカです。                    |
| 2                        | 電源供給ターミナル  | 付属の電源コードを接続するターミナルです。            |
| 3                        | 制御部ヒューズ    | 制御部の保護ヒューズです。5Aを使用します。           |
| 4                        | ガス入力ポート    | ガス導入時の入力ポートです。                   |
|                          | (オプション)    | ポート形状はRc1/4ですがφ7ホースニップルを付属しています。 |
| 5                        | リモートコネクタ   | 本器をシーケンサで自動運転したい時や、外部接点スイッチで運    |
|                          |            | 転したい時に使用します。                     |
| 6                        | 後カバー       | 熱電対交換の時にこのカバーを取ります。通常は外さないでくだ    |
|                          |            | さい。                              |
| $\overline{\mathcal{O}}$ | ロック温度設定つまみ | 扉がロックする温度の設定を行います。               |
| 8                        | 過昇温設定つまみ   | 過昇温警報温度の設定を行います。                 |
| 9                        | ヒータターミナル   | ヒータが接続されているターミナルです。              |
| 10                       | 外部接続ターミナル  | 外部接点、ファン、熱電対等を接続するターミナルです。       |

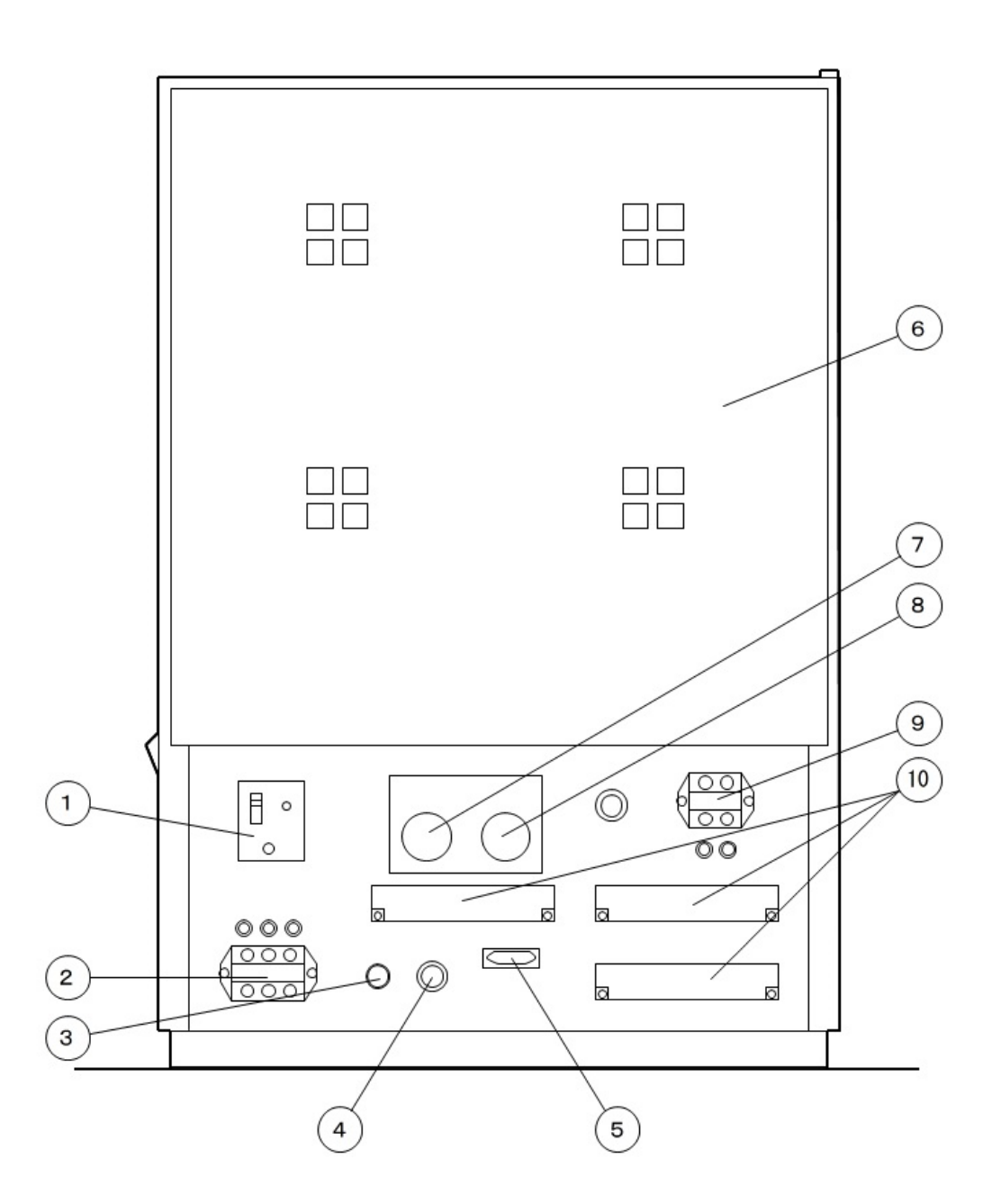

### 2-3 後部端子

本体後部には、外部との取り合いをするときや、炉体交換等が速やかにできるように、それらの信 号が端子に出ています。後部下側のパネルを取り外して、必要に応じて使用してください。

🥢 感電の恐れがありますので、作業は必ず本器のブレーカを切ってから行ってください。

■12Pの端子について

| 端子番号    | 名称      | 機能説明                              |
|---------|---------|-----------------------------------|
| 1-2     | 熱電対     | 炉内のB熱電対に接続されています。1番が+、2番が-です。     |
|         | (温度センサ) | 他のレコーダ等で温度挙動を記録するときは並列に接続して使用できま  |
|         |         | す。                                |
| 3-4     | カバースイッチ | 天板と後部上側パネルのマイクロスイッチに接続されています。     |
| 5 - 6   | 温度ヒューズ  | 異常温度上昇から機器を守る為の温度ヒューズが接続されています。   |
| 7 — 8   | 冷却ファン   | 冷却ファンが接続されています。外さないようにしてください。     |
| 9-10    | ドアロック   | ドアロック用のソレノイドに接続されています。            |
| 11 — 12 | ドアロック解除 | ドアロックの強制的な解除を行う時に、このジャンパーを取り外します。 |
|         |         | ジャンパー線を取り外しますとドアロック機能は働きません。      |
| 13-14   | イベント1出力 | プログラム調節計のD02の無電圧接点出力です。           |
|         |         | D02ランプが点灯時にこの端子の接点が閉じます。          |
|         |         | 接点容量はAC200V1Aまでの電力を開閉できます。        |
| 15-16   | イベント2出力 | プログラム調節計のD04の無電圧接点出力です。           |
|         |         | D04ランプが点灯時にこの端子の接点が閉じます。          |
|         |         | 接点容量はAC200V1Aまでの電力を開閉できます。        |
| 17—18   | 出力1     | プログラム調節計のD06連動の出力です。              |
|         |         | D06ランプが点灯時にこの端子にAC200Vが出力されます。    |
|         |         | 容量はAC200V1Aです。                    |
| 19—20   | 出力2     | プログラム調節計のD07連動の無電圧接点出力です。         |
|         |         | D07ランプ点灯時にこの端子の接点が閉じます。           |
|         |         | 接点容量はAC200V(DC30V)3Aまでの電力を開閉できます。 |
| 21 — 22 | 出力3     | プログラム調節計のD08連動の無電圧接点出力です。         |
|         |         | T4ランプ点灯時にこの端子の接点が閉じます。            |
|         |         | 接点容量はAC200V(DC30V)3Aまでの電力を開閉できます。 |
| 23 – 24 | アラーム出力  | 過昇温異常が発生した時、この端子の無電圧接点が閉じます。      |
|         |         | 接点容量はAC200V(DC30V)3Aまでの電力を開閉できます。 |
| 25 — 26 | ブレーカ断   | ブレーカが漏電、過電流などで作動した場合に、この端子の接点出力が閉 |
|         |         | じます。ブレーカ断の警報が欲しい時などに接続してください。     |
|         |         | 接点容量はAC200V2Aまでです。                |
| 27 — 28 | リセット    | プログラムスタート中に、停電等で一時通電がストップし、通電が再開さ |
|         | ジャンパー   | れた時にスタート動作を続行するか、中断するかの設定ができます。ジャ |
|         |         | ンパー線を接続すれば中断、外せば続行します。出荷時ジャンパー線は接 |
|         |         | 続されています。                          |

※29~36は何も接続されていません。

| 名  | 称 |             | 機    | 能     | 説     | 明     |
|----|---|-------------|------|-------|-------|-------|
| ヒー | タ | 炉体のヒータに接続され | ています | 。外さなし | いでくださ | : い 。 |

■リモート制御用 15P コネクタについて

このリモート機能は本器をシーケンサで自動運転したい時や外部接点スイッチで運転したい時にご使用ください。

配線は下図のように行ってください。

| 端子番号 | 機                         | 能 | 説 | 明 |
|------|---------------------------|---|---|---|
| 1    | プログラムのRUN                 |   |   |   |
| 2    | RUN中にHOLDモードへ移行           |   |   |   |
| 3    | RUN/HOLD状態のRESET          |   |   |   |
| 4    | セグメントのパス(STEP)            |   |   |   |
| 5    | パターンセット(P. SET)           |   |   |   |
| 6    | パターン番号設定の2 <sup>°</sup> 桁 |   |   |   |
| 7    | パターン番号設定の21桁              |   |   |   |
| 8    | パターン番号設定の2 <sup>2</sup> 桁 |   |   |   |
| 10   | パターン番号設定の2 <sup>3</sup> 桁 |   |   |   |
| 11   | パターン番号設定の2⁴桁              |   |   |   |
| 12   | パターン番号設定の2⁵桁              |   |   |   |
| 9    | 各信号のコモン                   |   |   |   |

●配線図

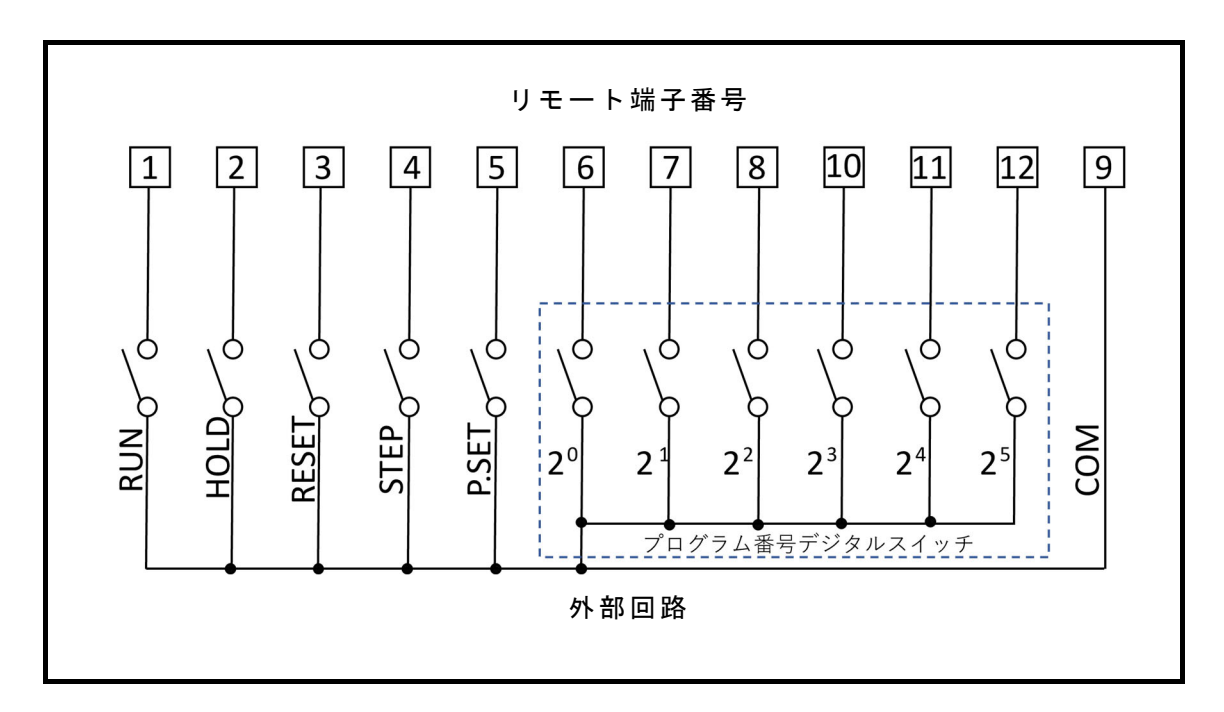

| 信号名          | 動作内容                                |
|--------------|-------------------------------------|
| RUN          | 現在のパターン番号で運転開始します。                  |
| HOLD         | RUN中にONの間HOLD状態に移行します。OFFでRUNへ戻ります。 |
| RESET        | RUN中及びHOLD動作を解除しリセットモードにします。        |
| STEP         | RUN中に次のセグメントへ運転を進めます。               |
| P. SET       | パターン番号設定の6個のスイッチで選択されたパターン番号に変更     |
|              | します。                                |
| パターン番号の選択    | リセットモードでP.SETをON時に6個のスイッチによるパターン番号を |
| 6ビットの2進数で設定し | セットします。                             |
| ます。          | ただし、パターン番号0は例外でパターン番号1として認識されます。    |

注意

① スイッチは0.5秒以上連続してONしないと読みとらない場合があります。

② パターン番号の選択→P. SET→RUNの順で実行すること

※P.SETをONしないと過去に選択されたパターン番号で実行されます。

## 第3章 運転前の準備

#### 3-1 設置

#### ■設置上の注意

- ●本器を正常に運転する為に、AC200V、50/60Hz、電流容量 50A 以上の電源を準備してください。
- ●塵挨の少ない所で、電源設備に近い所へ設置してください。
- ●本体を傾けたり、倒したりすると、ヒータが湾曲して切れたり、折れたり、流量計(ガス導入 ユニットオプション装着時)の値に誤差が出る可能性があります。必ず水平な位置で動作させ るようにしてください。また、移動時にも傾けないように注意してください。
- ●設置場所の移動等の時の為に、梱包材料は残しておいてください。
- ●他の機器や壁との間は左右奥行共に 50cm 以上、天井までは 150cm 以上になる様設置してください。また、周囲には燃えやすいものを置かないように注意してください。なお、各周囲の距離が保てない場合は各壁、天井に防熱板を設置する等の防火対策を行ってください。

■配線作業

感電の恐れがありますので、作業は必ず電源供給元のブレーカを切ってから行ってください。
い。

●本体後部の電源供給ターミナルに付属の電源コードを接続します。AC200V間が AC200V入力、 Eはアース端子です。電源コードの他端を AC200V単相 50A以上の専用電源回路に接続してく ださい。AC200Vラインは白色、黒色線を使用してください。アースは緑色線を接続してください。

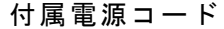

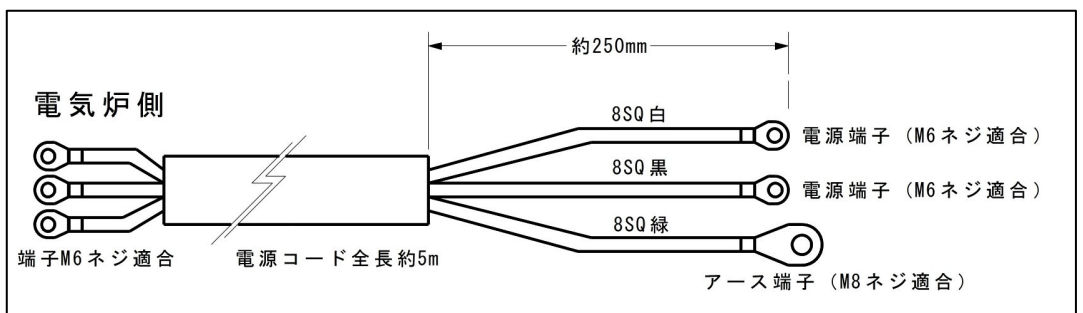

■炉床板の設置

●付属の炉床板を炉内の底に敷いてください。その時、ヒータに衝撃を与えないように注意して 行ってください。

■プログラム調節計の電源周波数の設定(出荷時は 60Hz)

※50Hz 地域で表示がちらつく場合に変更してください

- 周波数を 50Hz に変更した場合は
  - RESET キーを押してリセットモードにし、SET キーと (MODE を 2 秒以上同時押しで PV 表示器に F10 表示させます。
  - ② ▲キーを数回押して F21 表示にします。
  - ③ | SET |キーを複数回押して| PFEQ 表示にします。
  - ④ SV 表示器に 00001 (60Hz)を表示しているので▼キーで 00000 (50Hz) にし SET キーを押す。
  - ⑤ RESET キーを押してリセットモードに戻します。

■ガスの接続(オプションのガス導入ユニット装着時)

- ●用途に応じてガス入力ポート(P=4本体後面参照)に配管をしてください。ガス圧は約0.1MPaに なるようにレギュレータで調圧してください。
- ●流量値を正確に読むために、供給圧力は調圧器で 0.1MPa に調圧して使用してください。 0.1MPa 以上に調圧しますと流量計が破損する場合があります。

▶ 水素等、爆発する恐れのあるガスは絶対に使用しないでください。

- ●流量計の取り扱いについて
  - 流量の読み取りはボールフロート中央で読み取ります。ガラス管がレンズのようになりますのでボールの水平位置で読んでください。
  - ② フロート式流量計は入力と出力の圧力の違いにより流量が異なります。本器は 0.1MPa で調整 してありますので、ガス入力側にレギュレータを入れ、0.1MPa に調圧して使用してください。

取り扱い上の注意

- ●この流量計は微少流量を計測するためテーパ管と、フロートとのすき間が非常に少なくなっています。ゴミ、水分等が入りますと詰まったり、不安定になったりしますのでフィルターを入れて使用されることをおすすめします。
- ●急激に、圧力、流量が変化しますと、フロートが飛び上がり、ガラスが割れる場合があります。レギュレータを入れて調圧してから使用してください。
- ●ニードルバルブは、カー杯回さないでください。内部の部品がつぶれ、流量制御ができなくなります。

●流量計の指定外のガス流量について

窒素以外のガスを使用するときは下表の変換表を参照して換算してください。

| 使用ガス種 | He   | Ar   | Ne   | Xe   | C0 2 | Air  | 0 2  | N <sub>2</sub> |
|-------|------|------|------|------|------|------|------|----------------|
| 窒素流量值 | 2.65 | 0.83 | 1.18 | 0.46 | 0.80 | 0.98 | 0.94 | 1.00           |

 一例一 ヘリウムを流し、その時の値が 4L/min の時 4×2.65=10.6となり、実際は 10.6L/min 流れたことになる。

# 第4章 操作

### 4-1 操作概要

このプログラム調節計は温度制御とガス入力と出力1~3をプログラムで組むことにより 自動で動作させることができます。また、イベント1とイベント2を設定することにより 現在の状態や温度情報を接点出力で知らせることもできます。 以下、主な動作と表示の説明を行います。

プログラム調節器の詳しい操作方法等はプログラム調節計 PF900/PF901 取扱説明書をご覧 ください。

■プログラム動作

SET キーを 2 秒間長押しすることにより、この動作になります。このモードでプログラムを 組みます。詳しくは"プログラム調節計のプログラム方法"をご覧ください。

#### ■プログラム運転動作 (RUN)

プログラムを組み、RUN させることにより自動運転を行います。 プログラムは最大で 99 セグメント、99 パターンの設定が可能です(※1)。 ただし、セグメントには最大数の制限があり下記の条件で合計 1024 セグメントです。 [パターン数] × [そのパターンのセグメント数] ≦ 1024 ※1 出荷時は 32 パターン 32 セグメントです(ファンクションブロック F80 にて変更可能)。

運転中にオートチューニングをすることにより自動で PID 定数を計算します。 詳しくは"オートチューニング (AT)"をご覧ください。

#### ■マニュアル運転動作(MAN)

リセットモードもしくは RUN 中に MAN キーを押すことによりヒータ電流の操作量を設定して温度を上昇させることができます。

- 使用方法は
- MAN キーを押します。正面パネルの MAN ランプが点灯します。
   SV 表示器の数値が 0.0 を超過していれば OUT ランプが点灯し上段表示が点滅します。
- ② 操作量は、-5.0~105.0の値を▲、▼キーにより入力してください。
- 入力された値が随時その時の操作量になります。 解除は RESET キーを押してください。

注意)マニュアル運転中は温度コントロールを行っていませんので温度が異常上昇する 可能性があります。

その為、マニュアル状態のまま放置しないでください。

■主な表示の説明

| 項目                 | 説明                                                                                     |
|--------------------|----------------------------------------------------------------------------------------|
| PV表示器              | 測定値(PV)または各種パラメータ記号を表示します。                                                             |
| PV単位表示器            | 「℃」または「%」を表示します。「%」は、百分率のパラメータの場合に表示<br>します。                                           |
| SV表示器              | セグメントレベル、設定値(SV)、操作出力値(MV)または各種パラメータの設定値                                               |
|                    | を表示します。                                                                                |
| したロック衣示器<br>ALMニンプ | 設定値の変更が崇正になっている場合に、「当」のキャラクダを表示します。                                                    |
| ALWJJJ             | イベンド(イベンドT~4、IIDAT、IIDAZ、LDA、日ビ診断エリー、通信エリーまたは<br>FATI)が発生した提合に占加します。発生したイベントの種類(白己診断エラ |
|                    | 「AIL)が先生した場合に無対しより。先生したイベンドの程規(自己診断エノー 通信エラー FAIIは除く)は、イベント状態モニタで確認できます。               |
|                    | D0:「D0」のアルファベットが点灯します(通電時、常時点灯)。                                                       |
| DO番号ランプ            | D0番号 (1~12) : 各デジタル出力 (D0) が0Nの時に点灯します。                                                |
| ドット表記器             | プログラムパターンの進行状況、または操作出力値(MV)の増減をバーグラフで                                                  |
| (横20ドット、           | 表示します。プログラム運転モードの場合には、進行中のセグメントが点滅しま                                                   |
| 縦10ドット)            | す。また、イベントが発生した場合や、自己診断機能によって異常を検出した時                                                   |
|                    | にドットを赤色で点滅させることもできます。                                                                  |
| 出カランプ              | OUT1:                                                                                  |
|                    | <b>0UT2、0UT3</b> :本仕様では点灯しません。                                                         |
|                    | RESET:リセットモード(RESET)の時に橙色に点灯します。他のモード時は緑色                                              |
|                    | に点灯します。                                                                                |
|                    | RUN:プログラム運転モード(RUN)時に橙色に点灯します。他のモードを選択して                                               |
|                    | いる場合は、緑色に点灯します。                                                                        |
|                    | FIX:定値制御モード(FIX)の場合に、橙色に点灯します。他のモードを選択して                                               |
|                    | いる場合は、緑色に点灯します。                                                                        |
| 状態表ホランノ            | MAN:マニュアル制御モード(MAN)の場合に、橙色に点灯します。他のモードを選                                               |
|                    | 択している場合は、緑色に点灯します。                                                                     |
|                    | HULD: HULDダイレクトキーが操作可能な時に緑色に点灯します。                                                     |
|                    | SIEF: SIEF K. SEIダイレクトキーのSIEFが操作可能な時に緑色に点灯します。                                         |
|                    | R.SEI:SIEP R.SEIダイレクトキーのR.SEI操作可能な時に緑色に点灯します。                                          |
|                    | FIN FIN ENDダイレクトキーのFINが操作可能な時に緑色に点灯します。                                                |
| 気 起 状 能 ラ い プ      |                                                                                        |
| SFG表示哭             | ハベ ンに内存 記載<br>セグメント 巻号 (1~99) を表示します                                                   |
|                    | リャットモード(RFSFT)の場合:運転開始前のセグメント番号を表示します。                                                 |
|                    | プログラム運転モード (RUN)の場合:実行中のセグメント番号を表示します。                                                 |
|                    | 定値制御モード(FIX)、マニュアル制御モード(MAN)の場合:                                                       |
|                    | 前回のモードで表示していた、セグメント番号を表示します。                                                           |
| PTN表示器             | プログラム番号(1~99)を表示します。                                                                   |
|                    | リセットモード(RESET)の場合:選択しているプログラムパターン番号を表示                                                 |
|                    | します。                                                                                   |
|                    | プログラム運転モード(RUN)の場合: 実行中のプログラムパターン番号を表示                                                 |
|                    | します。                                                                                   |
|                    | 定値制御モード (FIX)、マニュアル制御モード (MAN)の場合:                                                     |
| TO - S -           | 削回のモートで表示していた、フロクラムバターン番号を表示します。                                                       |
| 18フンフ              | ダイムンクテル出力かUNの時に緑色か点灯します。                                                               |
| AIフンノ              | ⊿ ー ト テ ユ ー ー ノ ク (子 首 A I を 言 C ) 美 仃 中 に 稼 巴 か 点 激 し ま 9 。<br>(AT                    |
| <br>TIMF 表 示 哭     | (^**」、^ノノノ/アメリ/<br>ヤグメントタイムまたけ冬麺パラメータ信号を表示します                                          |
| 時間単位表示哭            | マンシューショーのにはコュンシンシンにつてなかしよう。<br>ヤグメントタイムの時間単位を表示します。【H:M(時:分)】                          |
| 当同十世众之情            | こ / / / / / / / / / / / / / / / / / / /                                                |

● 勾配状態ランプ [PF900: 緑/PF901: 白]

プログラムの勾配状態 (上昇、ソーク [定値]、下降) によって点灯します。

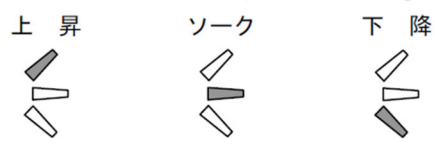

プログラム制御モード (RUN) の場合: 実行中のセグメントの勾配状態に応じて点灯します。 定値制御モード (FIX) の場合: ソーク状態のランプが点灯します。 マニュアル制御モード (MAN)、リセットモード (RESET) の場合: 勾配状態ランプは表示されません。

●操作パネル図

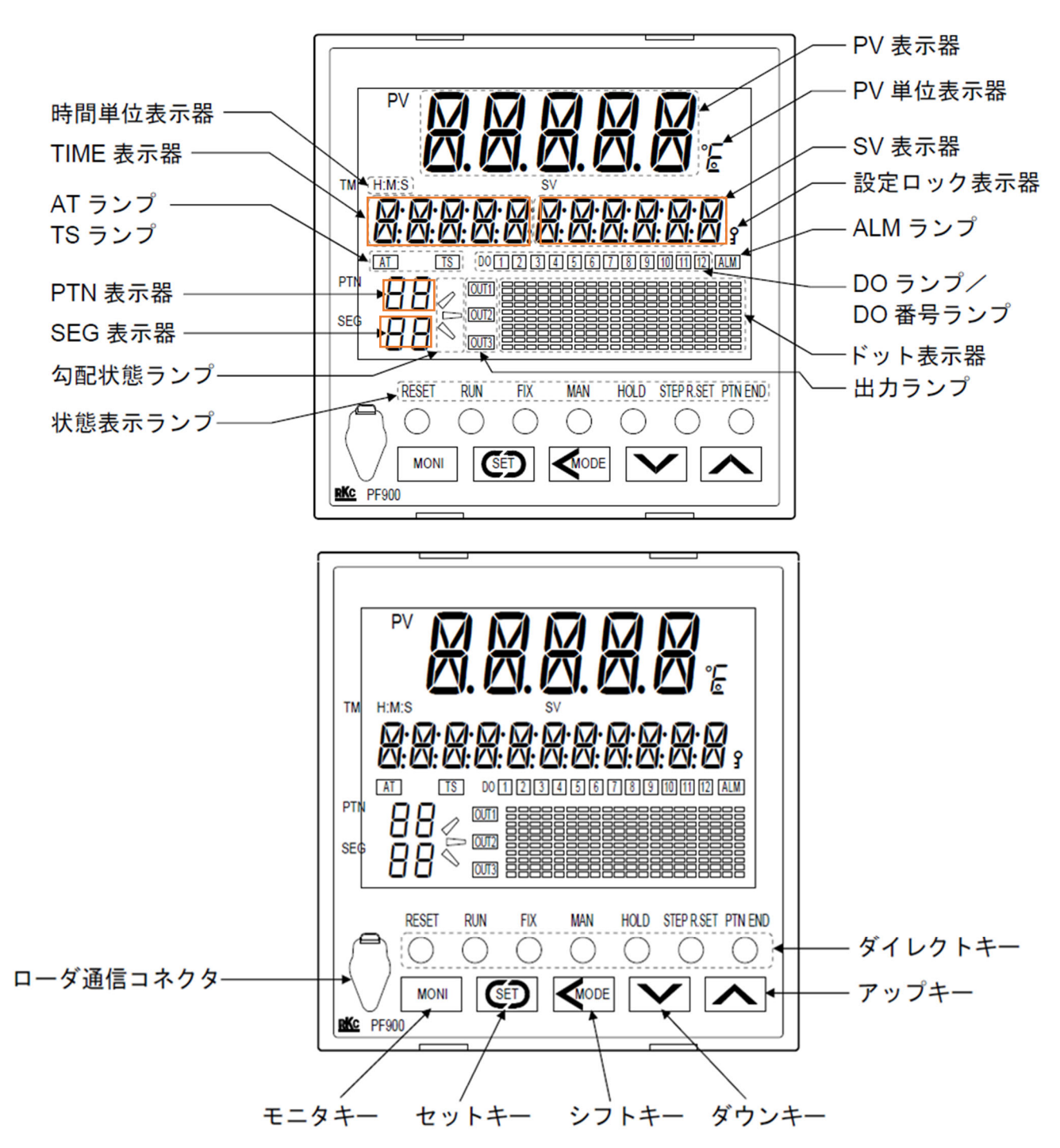

| 項目             | 説明                                                  |
|----------------|-----------------------------------------------------|
|                | RESET:押すとリセットモード(RESET)になります。                       |
|                | RUN:リセットモード中に押すとプログラム運転モード(RUN)になります。               |
|                | FIX:このキーを押すと、定値制御モード(FIX)になります。                     |
|                | 詳細はプログラム調節計 PF900/PF901 取扱説明書をご覧ください。               |
|                | MAN:このキーを押すと、マニュアル制御モード(MAN)になります。                  |
|                | HOLD:このキーを押すと、プログラムの進行をホールド(一時停止)できます。              |
|                | ホールド中に押すと、ホールド状態を解除できます。【ホールド(HOLD)機能】              |
| ダイレクト          | STEP R. SET:STEPランプ点灯時は実行中のプログラムパターンのセグメントを進        |
| モー             | めることができます。押すと、セグメントが1つ進みます。                         |
|                | 【ステップ(STEP)機能】                                      |
|                | STEP R. SET : R. SETランプ点灯時にパラメータの逆送りができます。[SET]キーでパ |
|                | ラメータを切り換えている場合に、目的のパラメータを通り越してしまった時に                |
|                | STEP R. SETキーを押すごとに、1つ前のパラメータに戻せます。                 |
|                | PTN END: PTNランブ点灯時に押すとパターン選択画面(PTN)に切り換わります。        |
|                | PTN END: ENDランブ点灯時に押すとブログラムエンド画面 (P. END) に切り換わり    |
| <b>– – – –</b> | ます。                                                 |
| アッフキー          | 数値を増加する時に使用します。<br>プラビニノは問る日光川バイナナナ (プラビニノ)常たエードは、  |
|                | フロクラム時間の早送りかできます(フロクラム連転モート時)。                      |
|                | *** はた減小する時に使用します                                   |
| メリンキー          | 奴値を减少する時に使用しよす。<br>プログラム時間の巻き豆」ができます(プログラム運転モード時)   |
| ¥              |                                                     |
| シフトキー          | 設定変更時の桁移動に使用します。                                    |
| (MODE          | モード間の切り換え操作に使用します。                                  |
| MODE           |                                                     |
| セットキー          | パラメータの切り換えまたは設定値の登録に使用します。                          |
| SET            |                                                     |
| エータキー          | モニタ画面の切り換えに使用します                                    |
|                | モニタモード以外のモードを表示しているときに、MONTIキーを押すと PV/SVモニ          |
| MONI           | タに切り換わります。                                          |
| ローダ诵信          | ローダ通信ケーブルを接続するためのコネクタです。                            |
| コネクタ           | ローダ通信ケーブル【型式:W-BV-03】が接続できます。                       |

### 4-2 プログラム調節計のプログラム方法

本器は温度コントロール、ガス(オプション)のコントロールを前もってプログラムして おくことにより、すべて自動で処理することができます。 以下にプログラム例を示し、これに基づいてパターン番号3にプログラムしていきます。

なお設定値は温度、設定時間は時:分で入力します。 プログラムは RESET モード(温調器が動作していない状態、RESET ボタンの上が橙色)で行い ます。そうでない場合は RESET キーを押すと RESET モードに入ります。

詳細はプログラム調節計 PF900/PF901 取扱説明書をご参照ください。

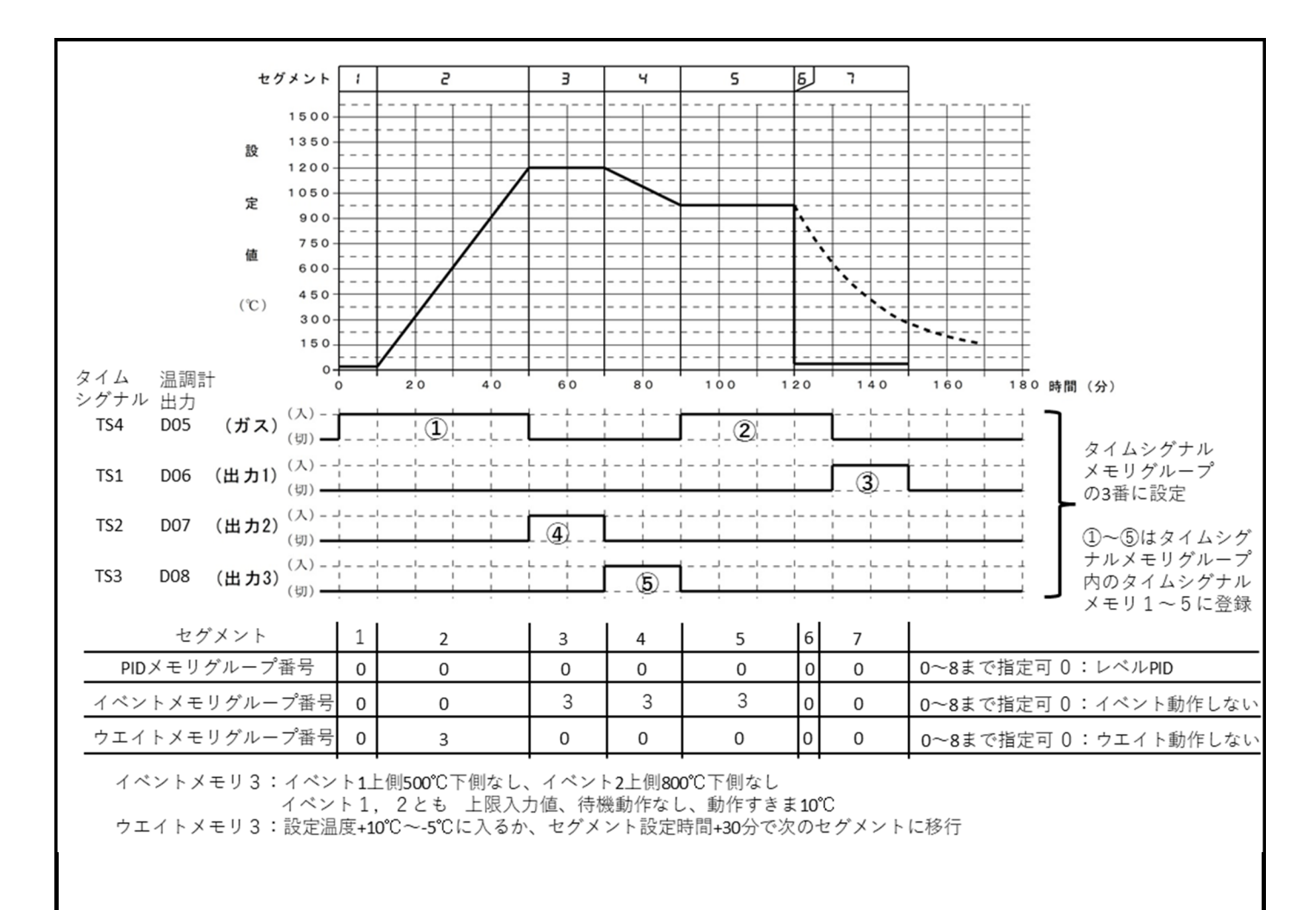

注意事項: 下記プログラム設定画面は無操作状態が1分間継続すると解除されます。 解除された場合は再度操作を行い中断したところから再開してください。

#### ■温度と時間の設定

- ① RESET キーを押してリセットモードに切り替えます(温調器が動作していない状態、 RESET キーの上が橙色)。
- SET | キーを2秒間長押しし、パラメータ設定モードにします。
- ③PV表示器に[PRoG]と表示されますので SET キーを押します。
- ④PV表示器が[PTN.No]と表示され、SV表示器は[00001]と表示されますので、▲キーを押して パターン番号を[3]にします。この時、ディスプレイ左下の PTN 表示器表示も連動して[3]に なります。
- ⑤ SET キーを押すと、PV 表示器が[LEVEL]と表示され SV 表示器に目標温度、TIME 表示器にセ グメントの継続時間が表示されます。SV 表示器の目標温度は 1 桁目が点滅表示します。
- ⑥ (MODE)(桁移動)、▲、▼キーを使って設定温度を 20℃に設定し(表示は[00020]となる)、
   SET キーで確定します。
- ⑦継続時間が設定可能となり、TIME 表示器の1桁目が点滅表示します。(Hが時間、Mが分)
- ⑧ (MODE)(桁移動)、▲、▼キーを使ってセグメントの継続時間を10分に設定し(表示は[000:10] となる)、SET キーで確定します。これでセグメント1の設定は完了です。PV表示器が LEVEL と表示され SV表示器に目標温度、TIME表示器にセグメントの継続時間が表示され、SV表示器の目標温度は1桁目が点滅表示します。SEG表示器は2と表示され、セグメント2の設定に移行した事が示されます。
- ⑨(MODE)(桁移動)、▲、▼キーを使って設定温度を1200℃に設定し、SET キーで確定し、TIME 表示器の1桁目が点滅表示します。
- ① (MODE)(桁移動)、▲、★キーを使ってセグメントの継続時間を 40 分に設定し、SET キーで確定し、SEG 表示器は 3 と表示されます。

- ① (MODE) (桁移動)、▲、 ▼キーを使って設定温度を 1200℃に設定し、 SET キーで確定し、TIME 表示器の 1 桁目が点滅表示します。
- ①(MODE)(桁移動)、▲、▼キーを使ってセグメントの継続時間を 20 分に設定し、SET キーで確定し、SEG 表示器は 4 と表示されます。
- ① (MODE)(桁移動)、▲、▼キーを使って設定温度を1000℃に設定し、SET キーで確定し、TIME 表示器の1桁目が点滅表示します。
- ④(MODE)(桁移動)、▲、▼キーを使ってセグメントの継続時間を 20 分に設定し、SET キーで確定し、SEG 表示器は 5 と表示されます。
- ① (MODE)(桁移動)、▲、▼キーを使って設定温度を1000℃に設定し、SET キーで確定し、TIM 表示器の1桁目が点滅表示します。
- ⑥ <u>(MODE</u>(桁移動)、▲、★キーを使ってセグメントの継続時間を 20 分に設定し、 SET キーで確定し、SEG 表示器は 6 と表示されます。
- ① <u>(MODE</u> (桁移動)、▲、 ▼キーを使って設定温度を 20℃に設定し、 <u>SET</u> キーで確定し、TIME 表示器の1桁目が点滅表示します。
- ⑧ (MODE)(桁移動)、▲、▼キーを使ってセグメントの継続時間を0分に設定し、SET」キーで確定し、SEG表示器は7と表示されます。
- ① (MODE)(桁移動)、▲、▼キーを使って設定温度を 20℃に設定し、SET」キーで確定し、TIME 表示器の1桁目が点滅表示します。
- 20 (MODE)(桁移動)、▲、▼キーを使ってセグメントの継続時間を 30 分に設定します。
- この時点でSEG表示器は8と表示されます(未設定)。
- ① PTN END キーを押すと設定が完了していたセグメント7でパターンが終了となる[P. END]と表示されます。
- 22引き続き、何度か SET キー押し、「セグメントリピート[ST→Ed]」→「リンクパターン番号 [LNK.PN]」→「パターンリピート[RPT.PN]」→「セグメントリピート実行回数[RPT.SG]」→「パ ターンエンド出カ時間[ENd.TM]」→「タイムシグナルメモリーグループ番号[TS.GR]」と移行さ せて、[TS.GR]になりましたら、今回メモリーグループ3を使用しますので、[00003]と設定し ます。
- ⑬その他、設定が無ければ MONI 牛ーを押してプログラムモードを解除してください。

温度と時間はこれでプログラムできましたので、次にイベント出力、ガス(オプション)と 出力 1~3 の動作をプログラムします。

■イベント出力 (D02、D04) 、ガス (D05) 、出力 1 (D06) ~ 3 (D08) の設定方法概要

●プログラム調節計の温調器出力の割り付け

本機では出荷状態で下記のように割り付けられています。変更は可能ですが基本下記でお使いく ださい。なお変更される際は「プログラム調節計 PF900/PF901 取扱説明書 エンジニア リングモードの章を参照ください)。

「割付表」

温調器動作 温調器出力 本機出力
 イベント1・・・ D02・・・・イベント出力1
 イベント2・・・ D04・・・・イベント出力2
 TS1・・・・D06・・・・・出力1
 TS2・・・・D07・・・・出力2
 TS3・・・・D08・・・・・出力3
 TS4・・・・D05・・・・ガス出力(オプション)
 注意. TS=タイムシグナル、D0=調節計デジタル出力 出力=1700 端子出力等

以下設定方法を説明します。

■タイムシグナル4(TS4、D05、ガス)の設定(オプション装着時)

●その1:セグメント1~3 ※図中① ①リセットモードに切り替えます。 ②SET キーを長押しし、PV表示器に[PRoG]と表示させます

- ③▲または▼キーを複数回押し、PV表示器に[TIME.SIG]と表示させます。
- ④ SET キーを押すと PV 表示器に[TS. GR]が表示されますので、タイムシグナルメモリ番号 を3としたいので▲キーを複数回押し SV 表示器が[0003]となったら SET キーを押します。
- ⑤TIME 表示器に[Gr.3]となりタイムシグナルメモリグループ3の設定が始まる。PV 表示器 に[01.oUT](図中①タイムシグナルメモリ1の出力設定)が表示されますので出力するタイ ムシグナル番号を指定します。ここでは先述の通り D05 に TS4 を割り付けましたので、▲キ ーを押して SV 表示器の数値を[00004](タイムシグナル 4)に設定します。
- ⑥ SET キーを押すと、PV 表示器に[01. S. SN] (タイムシグナルメモリ1の開始セグメント) が表示されますので、▲または▼キーを使い開始セグメント番号を指定します。今回は開始 セグメントが1ですので SV 表示器の数値を[00001]に設定し SET キーを押します。
- ⑦PV 表示器に[01.S.TM](タイムシグナルメモリ1の開始セグメント内での開始時間設定)の 表示となるので、▲ または▼キーを使い開始までの時間を指定します。今回はセグメント開 始直後から 0N しますので SV 表示器は[000:00]のまま、 SET キーを押します。
- ⑧PV表示器に[01.E.SN](タイムシグナルメモリ1の終了セグメント)が表示されますので、
   ▲ または▼キーを使い終了セグメント番号を指定します。今回は終了セグメントが3ですので、SV表示器の数値を[00003]に設定して SET キーを押します。
- ⑨PV表示器に[01.E.TM]が(タイムシグナルメモリ1の終了セグメントでの終了時間)が表示 されますので、▲ または▼キーを使い終了までの時間を指定します。今回はセグメント開始 直後に 0FF しますので SV表示器は[000:00]のまま、SET キーを押します。

●その2:セグメント5~7 ※図中②

その1から引き続き設定する場合を記載しています。RESET モードに戻ってしまっている場合 は、タイムシグナル4のタイムシグナルメモリへの割付けその1からやり直してください。 ① SET キーを押します。

- ②PV表示器に[02.oUT](図中②タイムシグナルメモリ2の出力設定)表示されますので出力するタイムシグナル番号を指定します。この信号もD05への出力となりますので、ここでも
   ▲キーを押してSV表示器の数値を[00004](タイムシグナル4)に設定します。
- ③ SET キーを押すと、PV 表示器に[02.S.SN]が(タイムシグナルメモリ2の開始セグメント) が表示されますので、▲ または▼キーを使い開始セグメント番号を指定します。今回は開始 セグメントが5ですので SV 表示器の数値を[00005]に設定し SET キーを押します。
- ④ PV 表示器に[02.S.TM](タイムシグナルメモリ2の開始セグメント内での開始時間設定)表示されますので、 (MODE (桁移動) ▲または▼キーを使い開始までの時間を指定します。今回はセグメント開始直後から ON しますので SV 表示器は[000:00]のまま、 SET キーを押します。
- ⑤PV表示器に[02.E.SN](タイムシグナルメモリ2の終了セグメント)が表示されますので、▲ または▼キーを使い終了セグメント番号を指定します。今回は終了セグメントが7ですので SV表示器の数値を[00007]に設定して SET キーを押します。
- ⑥PV表示器に[02.E.TM](タイムシグナルメモリ2の終了セグメント)が表示されますので、
   【MODE (桁移動) ▲ または▼キーを使い終了までの時間を指定します。今回はセグメント開始の10分後に 0FF しますので SV表示器の数値を[000:10]に変更し、SET キーを押します。
- ■タイムシグナル1(TS1、出力1、D06)の設定 ※図中③

引き続き、タイムシグナル1の設定を行います。タイムシグナル4のタイムシグナルメモリへの割付けその2から引き続き設定する場合を記載しています。 RESETモードに戻ってしまっている場合は、タイムシグナル4のタイムシグナルメモリへの割付け その1からやり直してください。

- ①PV表示器に[03.oUT](図中③タイムシグナルメモリ3の出力設定)が表示されますので出力 するタイムシグナル番号を指定します。ここでは先述の通りD06にTS1を割り付けましたので
   ▲キーを押してSV表示器の数値を[00001](タイムシグナル1)に設定します。
- ②PV表示器に[03.S.SN] (タイムシグナルメモリ3の開始セグメント)が表示されますので、
  - ▲ または▼キーを使い開始セグメント番号を指定します。今回は開始セグメントが7なので SV表示器の数値を[00007]に設定し SET キーを押します。

- ③PV 表示器に[03.S.TM] (タイムシグナルメモリ3の開始セグメント内での開始時間設定) が表示されますので、(MODE (桁移動) ▲ または▼キーを使い開始までの時間を指定します。 今回はセグメント開始10分後から ON しますので SV 表示器は[000:10]に変更し、[SET] キー を押します。
- ④ PV 表示器に[03. E. SN] (タイムシグナルメモリ 3 の終了セグメント)が表示されますので、
   ▲ または▼キーを使い終了セグメント番号を指定します。今回は終了セグメントが 7 ですので、SV 表示器の数値を[00007]に設定して SET キーを押します。
- ⑤PV 表示器に[03. E. TM](タイムシグナルメモリ3の終了セグメント内での終了時間設定)が 表示されますので、(MODE)(桁移動) ▲ または▼キーを使い終了までの時間を指定します。 今回はセグメント開始30分後に0FF しますのでSV 表示器は[000:30]に設定して[SET]キー を押します。

#### ■タイムシグナル2 (TS2、出力2、D07)の設定 ※図中④

引き続き、タイムシグナル1の設定を行います。タイムシグナル4のタイムシグナルメモリへの割付けその2から引き続き設定する場合を記載しています。 RESETモードに戻ってしまっている場合は、タイムシグナル4のタイムシグナルメモリへの割付け その1からやり直してください。

- ①PV表示器に[04.oUT](図中④タイムシグナルメモリ4の出力設定)が表示されますので出力 先のタイムシグナル番号を指定します。ここでは先述の通りD07にTS2を割り付けましたので、
   ▲キーを押して SV表示器の数値を[00002]に(タイムシグナル2)に設定します。
- ②PV表示器に[04.S.SN](タイムシグナルメモリ4の開始セグメント)が表示されますので、▲ または▼キーを使い開始セグメント番号を指定します。今回は開始セグメントが3ですので SV表示器の数値を[00003]に設定しSETキーを押します。
- ③PV表示器に[04.S.TM](タイムシグナルメモリ4の開始セグメント内での開始時間設定)が 表示されますので、(MODE)(桁移動) ▲ または▼キーを使い開始までの時間を指定します。 今回はセグメント開始直後から ON しますので SV表示器は[000:00]のまま、SET キーを押 します。
- ④ PV 表示器に[04. E. SN] (タイムシグナルメモリ 4 の終了セグメント)が表示されますので、▲ または▼キーを使い終了セグメント番号を指定します。今回は終了セグメントが 4 ですので、 SV 表示器の数値を[00004]に設定して SET キーを押します。
- ⑤PV表示器に[04. E. TM] (タイムシグナルメモリ4の終了セグメント内での終了時間設定)が表示されますので、(MODE (桁移動) ▲ または▼キーを使い終了までの時間を指定します。 今回はセグメント開始直後に 0FF しますので SV表示器は[000:00]のまま、SET キーを押します。

#### ■タイムシグナル3(TS3、出力3、D08)の設定 ※図中⑤

引き続き、タイムシグナル3の設定を行います。タイムシグナル4のタイムシグナルメモリへの割付けその2から引き続き設定する場合を記載しています。 RESETモードに戻ってしまっている場合は、タイムシグナル4のタイムシグナルメモリへの割付け その1からやり直してください。

- ①PV表示器に[05.oUT](図中⑤タイムシグナルメモリ5の出力設定)が表示されますので 出力先のタイムシグナル番号を指定します。ここで は先述の通りD08にTS3を割り付けましたので、▲キーを押してSV表示器の数値を[00003] に設定します。
- ②PV表示器に[05.S.SN](タイムシグナルメモリ5の開始セグメント)表示されますので、▲ または▼キーを使い開始セグメント番号を指定します。今回は開始セグメントが4ですのでSV表示器の数値を[00004]に設定しSETキーを押します。
- ③PV 表示器に[05.S.TM] (タイムシグナルメモリ5の開始セグメント内での開始時間設定)が表示されますので、 (MODE (桁移動) ▲ またはマキーを使い開始までの時間を指定します。 今回はセグメント開始直後から ON しますので SV 表示器は[000:00]のまま、 SET キーを押します。

- ④ PV 表示器に[05.E.SN] (タイムシグナルメモリ 5 の終了セグメント)が表示されますので、 または▼キーを使い終了セグメント番号を指定します。今回は終了セグメントが 5 ですので、 SV 表示器の数値を[00005]に設定して SET キーを押します。
- ⑤PV表示器に[05.E.TM](タイムシグナルメモリ5の終了セグメント内での終了時間設定)が表示されますので、(MODE(桁移動)▲ または▼キーを使い終了までの時間を指定します。 今回はセグメント開始直後に OFF しますので SV表示器は[000:00]のまま、SET キーを押します。
- ⑥すべての入力が終わったらRESETキーを押して、リセットモードに移行してください。

プログラムの運転開始は"第5章 運転操作"へお進みください。

#### ■PID メモリ、イベントメモリ、ウエイトメモリのセグメント毎の設定

後述の PID 定数(PID メモリグループ番号として)、イベントメモリグループ、ウエイトメモリグループは セグメント毎に設定することが可能です。PID は通常は 0: レベル PID にしておくことで、設定温度に応じた PID 制御が行われます。

- イベントメモリ、ウエイトメモリは通常0にすることでイベント動作なし、ウエイト動作は無効となり、 0以外の設定をすることで有効となります。
- ここでは設定方法だけ記載します。PID メモリグループ、イベントメモリグループ、ウェイトメモリグ ループの内容設定方法は後述参照のこと。
- ①リセットモードに切り替えます。
- SET + ーを2秒間長押しし、パラメータ設定モードにします。
- ③PV表示器に[PRoG]と表示されるので、▲キーを押して[PR.MEM]の表示がでたら SET キー を押す
- ④ PV 表示器が[PTN. No]と表示され、SV 表示器は[00001]と表示されますので、▲キーを押して パターン番号を[3]にします。この時、ディスプレイ左下の PTN 表示器表示も連動して[3]に なります。
- ⑤ <u>SET</u>キーを押すと、PV表示器が[PID.GR](PIDメモリグループ)と表示され SEG表示器は[1] (セグメント1)となる。
- ⑥▲ または▼キーを使い SV 表示器を[00000]にして SET キーを押すとレベル PID が設定できる (特定の PID 設定(PID メモリ番号)としたいときは SV 表示器を[00000]以外にして SET キ ーを押す。)
- ⑦PV 表示器が[EV.GR] (イベントメモリグループ)と表示され SEG 表示器は[1] (セグメント1) となる。
- ⑧▲ または▼キーを使い SV表示器を[00000]にして SET キーを押すとイベント無効として設定できる(特定のイベント設定(イベントメモリグループ番号)を設定したいときは SV表示器を[00000]以外にして SET キーを押す。後述)
- ⑨PV表示器が[Wr.GR](ウエイトメモリグループ)と表示され SEG表示器は1(セグメント1)となる。
- ①▲ または▼キーを使い SV 表示器を[00000]にして SET キーを押すとウエイト無効として設定できる(特定のウエイトメモリを設定したいときは SV 表示器を[00000]以外にして SET キーを押す。後述)
- ①PV表示器が[PID.GR]と表示され SEG表示器は[2](セグメント 2)となる。
   ⑤~⑨を繰り返すことでセグメント 2の PIDメモリ、イベントメモリグループ、ウエイトメモリが設定できる。図の通りセグメント 2のウエイトメモリグループを 3 に設定する。
   それ以外のセグメントのウエイトメモリグループは0で設定する。
- ①セグメント3以降も同様の手順で設定を行う。図の通りイベントメモリグループはセグメント 3~5はイベントメモリグループ3を設定する。それ以外のセグメントのイベントメモリグルー プはすべて0で設定する。
- ③設定したパターンの全セグメントの設定が終わったら[PR.MEM]の表示が出るので RESET キーを押すと RESET モードに戻ります。

以上で一般的なプログラムは完了です。 MONI キーを押して、プログラムモードを解除してください。プログラムの運転開始は″第5章 運転操作″へお進みください。

### 4-3 プログラム調節計のその他の操作

■イベント出力1(D02)、2(D04)の動作種類のセット

- ●イベントは動作方法などで数十種類ありパラメータの設定により好みのイベント機能を割り当てることができます。
- ※各イベントの機能及び設定の詳細はプログラム調節計 PF900/PF901 取扱説明書を参照く ださい。

出荷状態でイベントを割り当てることのできる出力はイベント出力1(D02)またはイベント出力 2(D04)で、1つの端子に対して最大で4種類のイベントを割り当てることが可能です。

後部端子の接点出力にブザーやランプ、シーケンサ等を取り付けてお使いください。(温調器接 点出力として D01、D03 は本機の端子には接続されておりませんのでご利用いただけません。ご注 意ください)。定格は AC200V(DC30V)1A です。

- ◆イベント種類の設定方法
- ここでは次の仕様でイベント機能を実装する方法を解説します。
  - ・イベント1、2とも

種類:7:上限入力値 ※イベントメモリで設定した温度になったらイベント発動 (設定温度以下ならイベント停止)

待機動作、動作隙間なし、

- 動作隙間:10℃ ※設定すると、設定した温度から10℃下がってもイベント継続
- ①リセットモードに切り替えます。
- ② SET キーと(MODE キーを同時に2秒以上長押しし、PV表示器に[F10.] (エンジニアリング モード F10設定)表示させます。
- ③▲キーを複数回押し、PV表示器に[F41.](エンジニアリングモードF41設定)を表示させ SET キーを押します。
- ④PV表示器に[ES1](イベント1の種類)と表示されますので、▲キーを複数回押し、[00007] と(上限入力値)なってから SET キーを押す。
- ⑤[EHo1](イベント1待機動作)の表示がでるのでSETキーを押し[EH1℃](イベント1待動作すきま)を表示させる。
- ⑥▲キーを数回押して[00010]に変更し SET キーを押します。
- ⑦[F41.] (エンジニアリングモード F41 設定)が出るまで SET キーを押す。
- ⑧▲キーを押すと PV 表示器に[F42](エンジニアリングモード F42 設定)が表示するので SET キーを押します。
- ⑨PV表示器に[ES2](イベント2の種類)と表示されますので、▲キーを複数回押し、[00007] と(上限入力値)なってから SET キーを押す。
- ①[EHo2](イベント2待機動作)の表示がでるのでSET キーを押し[EH2℃](イベント2待動作すきま)を表示させる。
- ① トーを数回押して[00010]に変更し SET キーを押します。
- ①[F42.] (エンジニアリングモード F41 設定)が出るまで SET トーを押す。
- ③イベント1,2の種類関連の設定が終わったので RESET キーを押すと RESET モードに戻ります。
- ■イベントメモリのセット(最大8セット)

前記の PID メモリ・イベントメモリ、ウエイトメモリのセグメント毎設定でセグメント 3,4,5 にイベント

メモリグループ3を割り振っているのでイベントメモリグループ3にイベント動作点を設定します。 イベント動作点:イベント1[上側] 500℃ ※上限入力値の場合これだけを設定 :イベント2[上側] 800℃ ※上限入力値の場合これだけを設定

①リセットモードに切り替えます。

② SET キーを長押しし、PV表示器に[PRoG] を表示させます。

- ③▲キーを数回押して PV 表示器に[EVENT](イベントメモリグループ設定ブロック)を表示 させて SET キーを押します。
- ④PV表示器に[EV.GR](イベント1設定値[上側])が表示され SV表示器に[00001](グループ1)が表示されるので▲キーを数回押して SV表示器に[00003](グループ3)にして[SET]キーを押します。
- ⑤PV表示器に[EV1]が表示されTIME表示器に[GR. 3]が表示、SV表示器に[00050](以前の 設定値)が表示されているので(MODE(桁移動) ▲または ▼キーを使い SV表示器に[00500] (500℃)を表示させてで SET キーを押します。
- ⑥PV 表示器に[EV2]が表示されるまで SET キーを押します。
- ⑦PV表示器に[EV2]が表示されTIME表示器に[GR. 3]が表示、SV表示器に[00050](以前の設定値)が表示されているので(MODE)(桁移動)▲または▼キーを使いSV表示器に[00800](800℃)を表示させてで SET キーを押します。
- ⑧イベント 1, 2 の設定温度の設定が終わったので RESET キーを押すと RESET モードに戻りま す。
- ■ウェイト機能のセット(最大16セット)
  - ●このコントローラは時間優先で進行していきますので、目標温度に達しなくても、そのセグメントの残り時間がゼロになれば次のセグメントに移ってしまいます。従って炉の性能以上の温度上昇になるようにプログラムしますと、目標温度になる前に次のセグメントに移ります。これを防ぐために目標温度の-Y~+X℃の範囲に入るまで時間を止めるようにプログラムできます。これがウェイト機能です。ウェイト状態の解除は、温度、入力、タイムアウト時間のどれで行うか設定可能です(複合条件可)。

※タイムアウト時間中での STEP ボタンでもウェィト解除は可能

- ◆設定方法
  - ここでは、次の仕様でウェイト機能を実装する方法を解説します。

:有効

- ・ウェイトメモリグループ :3
- ・ウェイトゾーン上側 :10℃ ※設定温度-5℃~設定温度+10℃内に入ったら
- ・ウェイトゾーン下側 :-5℃ ウェイト解除
- ・ゾーンウェイト
- ・DIによるウェイト解除 :現行の設定では無効(DIはリモート端子入力として割り当て)
   ・ウェイトタイムアウト :30分
- ①リセットモードに切り替えます。
- ② SET キーを長押しし、PV表示器に[PRoG]を表示させます。
- ③PV表示器に[WAIT]が表示されるまで▲または▼キーを複数回押します。
- ④ SET キーを押すと、PV表示器に[WT.GR]、SV表示器に[00001](ウエイトメモリグループ1)が表示されるので、▲または▼キーを複数回押しSV表示器に[00003](ウエイトメモリグループ3)を表示させて SET キーを押します。
- ⑤PV表示器に[ZoNE.H]の表示がされている事を確認し、《MODE および▲キーを使って SV表示器の値を[00010]にしたら SET キーを押します。
- ⑥PV表示器に[ZoNE.L]の表示がされている事を確認し、▼キーを押して SV表示器の値を [-0005]にしたら SET キーを押します。
- ⑦PV表示器に[RE.TRG]の表示がされている事を確認し、(MODE)および▲キーを使って SV表示器の値を[00001]のまま SET キーを押します。
- ⑧PV表示器に[TIME.oUT]の表示がされている事を確認し、(MODE)および▲キーを使ってTIME 表示器の値を[000:30]にしたら SET キーを押します。
- ⑨ウェイト機能の設定が終わったので RESET キーを押すと RESET モードに戻ります。

#### ※ウェイト機能の詳細はプログラム調節計 PF900/PF901 取扱説明書をご覧ください。

■PV スタートのセット

- ●現在温度 (PV 値) がスタート温度よりも高い 場合の動作設定をするのが PV スタート設定 です。
- ●左図のタイプの PV スタートを設定する場合、 PV スタートは、PV (現在温度)とプログラム

の SP(設定値)とが一致する最初の点(右図のA点)を探査して、その点から運転を開始 しますので、 PVと SPとが最初に一致する点が最後のセグメントであれば、最後のセグメ ントの一致した点から運転を開始し、もし一致する点が無い場合は第1セグメントの最初 から運転を開始します。

このほかにも例えば、出荷時設定ではスタート時の開始温度より高温か、スタート時の開 始温度未満か、セグメント1の設定温度より高温かによって、セグメント1まで時間短縮 するモードになっています。これらの他にも必要に応じた PV スタートを設定いただけます。

| パラメータ記号         | データ範囲                                                                | 出荷值 |
|-----------------|----------------------------------------------------------------------|-----|
| 5 <i>Г.5</i> 1⁄ | 0: リセットモードの設定値 (SV) からスタート<br>1: PV スタート 1 (時間固定タイプ)                 | 2   |
|                 | 2: PV スタート2(時間短縮/傾斜保持タイプ:出荷値)<br>3: PV スタート3(時間短縮/検索タイプ、スタート時ホールドあり) |     |
|                 | 4: PV スタート 4 (時間短縮/検索タイプ、スタート時ホールドなし)                                |     |

◆上図タイプの PV スタート設定方法

- ① <u>RESET</u>キーを押してリセットモードに切り替えます(温調器が動作していない状態、<u>RESET</u> キーの上が橙色に点灯)。
- ② SET と (MODE キーを同時に押して、PV 表示器に[Pb]と表示させます。
- ③PV表示器に[ST.SV]と表示されるまで SET キーを複数回押します。
- ④▲キーを押して SV 表示器の値を[00004](時間短縮/検索 スタート時ホールドなし設定 (RUN 状態でスタート))し、 SET キーを押します。
- ⑤ PV スタートの設定が終わったので RESET キーを押すと RESET モードに戻ります。
- ※どこのセグメントで設定しても構いません。
- ※運転中に設定しても構いません。
- ※PV スタートの詳細は付属のプログラム調節計 PF900/PF901 取扱説明書「プログラム制御 スタート選択」をご覧ください。

#### ■セグメントおよびパターンリピート

●プログラムを繰り返して実行する場合に指定します。

- ・セグメントリピート :特定セグメントを設定回数繰り返し実行する
- ・パターンリピート : パターン自体を設定回数繰り返す
- ・パターンリンク :パターン終了後に別なパターンを実行する
- ※パターンリンクに関しては、付属のプログラム調節計 PF900/PF901 取扱説明書 「リピートとパターンリンク」をご覧ください。

◆設定方法

- リセットモードに切り替えます。
- ② SET キーを長押ししてプログラム設定ブロックに移ります。(PV 表示器に[PRoG] 表示)
- ③ SET キーを押し[PTN.No] を表示する。
- ④▲または▼キーを押して所望のパターン番号が SV 表示器に表示されたら SET キーを押します。
   ⑤ (プログラムエンドが設定されている場合) [P. END]が出るまで複数回 SET キーを押します。
   ⑥ さらに SET キーを押すと PV 表示器に [ST→Ed] (セグメント開始/終了番号)の表示が出る。

- ⑦SV表示器の左側にリピート開始セグメントが入力されるので▲または▼キーを押して所望の 開始セグメントになったら SET キーを押します。
- ⑧SV表示器の右側にリピート終了セグメントが入力されるので▲または▼キーを押して所望の 終了セグメントになったらSETキーを押します。
- ⑨[RPT.SG](セグメントリピートの実行回数)が表示されるので▲または▼キーを押してセグメントのリピート回数を設定して SET キーを押します。
- ①[RPT.PN] (パターンリピートの実行回数)が表示されるので▲または▼キーを押してパターンのリピート回数を設定してSET キーを押します。
- ①[LnK. PN] (リンクするパターンの番号)が表示されるので▲または▼キーを押して次に飛びたいパターンの番号を設定して SET キーを押します。
- ⑫PV スタートの設定が終わったので RESET キーを押すと RESET モードに戻ります。

#### ■プログラムパターンのコピー

●あるパターン番号の内容を別のパターン番号にコピーしたい時にこの機能を使います。

◆設定方法

- ①リセットモードに切り替えます。
- ② SET キーを2秒以上長押ししてパラメータ設定モードに移ります(PV表示器に[PRoG]表示)
- ③本キーを複数回押して編集ブロックに移ります。(PV表示器に[EDIT]表示)
- ③ <u>SET</u>キーを押すと PV 表示器に[CoPY]が表示され、SV 表示器に[00→00]と表示されます。 左側の 00 はコピー元のパターン番号、右側の 00 はコピー先のパターン番号です。 この時、左側の 00 の 1 桁目が点滅した状態で表示されます。
- ④ トーを複数回押してコピー元のパターン番号を指定します。
- 指定し終えたら、 SET キーを押します。
- ⑤右側の 00 の 1 桁目が点滅した状態になりますので、▲キーを複数回押してコピー先のパターン 番号を指定し SET キーを押します。
- ⑥コピー元とコピー先の番号が TIME 表示器に移り、SV 表示器に[No]が表示されます。 ▲キーを押して SV 表示器の表示を[YES]にします。
- ⑦ SET キーを押すとコピーは完了します。なお、コピー先に既にプログラムが存在する場合は、 プログラムはコピー元のプログラムに書き換えられます。
- ⑧コピーが終わったので RESET キーを押すと RESET モードに戻ります。
  - ※セグメントコピーの詳細に関しては、付属のプログラム調節計 PF900/PF901 取扱説明書「編集機能」をご覧ください。

#### ■設定データの保護

- ●設定データロック機能を使用することで運転中の誤操作を防止できます。
  - ①リセットモードに切り替えます。
  - ② KMODE キーを長押し PV 表示器に[ModE]を表示させます。
  - ③ SET キーを複数回押し[LoCK]を表示させます。
  - ④SV表示器の[oFF]表示を▲キーを押して[oN]にして<u>SET</u>キーを押すと[3]が表示します。 この時点で設定データの保護がかかりました。
  - ⑤保護の解除は①~④の操作後、SV表示器の[oN]表示を▼キーを押して[oFF]にして SET キーを押すと[ŷ]が消え設定データの保護が解除されます。
- ■全パターンプログラムの消去方法 ※エンジニアリングモードの設定は残ります。
  - ①リセットモード状態でSETキーを長押しし、PV表示器に[PRoG]を表示させる。
  - ② ▼キーを押し PV 表示器に[EdIT]を表示させる。
  - ③ SET キーを数回押して PV 表示器に[CLR] を表示させる。
  - ④ (MODE キーを 4 回押し 本 キーを押すことで、SV 表示器に [10000] を表示させる。

⑤【MODE キーを押し▼を押すことで SV 表示器に[9999]を表示させ SET キーを押す。 ⑥ SV 表示器が[No]を表示するので、▲キーを押し[YES]に変更して、 SET キーを押す。 ⑦ データクリアが実行されたので RESET キーを押すとリセットモードに戻ります。

## 第5章 運転操作

●前記の章でプログラムされた内容を実際に運転してみます。プログラムされた温度の上限 が1200°Cですので、過昇温警報設定器は1300°C前後にセットしておきます。 このプログラムではガス(オプション)を使用します。0.1Mpa調圧したガスを本体後部の ガス入力に配管し、ガス切替スイッチを"入"にし、流量を設定し、ガス切替スイッチを"自 動"に戻しておきます。

#### ■運転開始

①リセットモードにします。

- ② PTN END キーを押します。
- ③▲ または▼キーを押し PTN 表示器に[3]を表示させ、 SET キーを押します。
- ④ RUN キーを押すとプログラムがスタートし、プログラム運転モードとなり RUN ランプが 橙色になります。
- ⑤プログラム運転が終了すると TIME 表示器が[END]の点滅表示になります。 解除は RESET キーを押してください。

■運転中のその他の動作

- ●運転動作の解除 RESET キーを押すと解除され、リセットモード(RESET ランプが橙)になります。
- ●プログラムパターンの確認、変更
  - ① | SET | キーを長押しすると、PV 表示器に[PRoG] と表示されこのモードに入ります。
  - ② プログラムを行なった要領でプログラム内容の確認、変更ができます。
  - ③ 確認、変更が終われば MONI キーを押してください。

#### ●セグメントのパス動作

現在処理しているセグメントを終了して、次のセグメントに強制的に移動するときに行います。
① STEP キーを長押します。

②セグメントが次へ移ります。

●運転状態の確認

運転モードにかかわらずMONIキーを押すと次の情報を確認することができます。

パターン残り時間 [Prn.TM]、セグメント残り/実行回数[RPT.SG] パターン繰り返し残り/実行回数[RPT.PN]、トータルパターン残り/実行回数[RPT.PR] ウェイト条件モニタ[ WAIT]、イベント状態モニタ[EV] タイムシグナル状態モニタ[TS]、現在の出力値[MV1]

※詳細はプログラム調節計 PF900/PF901 取扱説明書「SV 設定&モニタモード」 をご覧く ださい。

#### ■オートチューニング操作

出荷時にすでに最適な定数を書き込み済みで、前述のレベル PID を選択すれば各温度帯毎に最 適な定数による PID 制御が可能です。処理物の量が多い時やガスを多量に流す場合等、出荷時 設定の PID 制御で制御に問題が出る場合には PID のオートチューニング操作を行ってください。 なお、プログラム調節計 PF900/PF901 取扱説明書 6.5.7 オートチューニング(AT)の解説 を参照の上、各種設定を行ってから実行してください。

- 注意:オートチューニングを実施した場合、現状の PID 定数は破棄されて新しい定数となり ます。PID 定数をもとに戻す必要がある場合は事前にそれまでの PID 設定のメモ等を することをお勧めします。
- オートチューニング実施前に以下の設定および確認を行うこと
  - ①出荷時は各セグメントの PID メモリグループ番号は 0 (レベル PID) となっているので 各セグメントに PID メモリグループ番号を割り付けておく。
     ※セグメントの温度に配慮した PID メモリグループ番号にしておくこと。
  - ②オートチューニングを所望のセグメントとその温度状態(一定温度保持(ソーク) or 温度変化(ランプ))をはっきりさせておく。
  - ④ 必要に応じてオートチューニング関連パラメータの設定を行う。
  - ⑤ プログラム運転モードまたは定値制御モードでオートチューニングを実施すること。
  - ⑥ 出力が出力リミッタ上限下限の近傍でないこと(0.1%以上の余裕が必要)

詳細はプログラム調節計 PF900/PF901 取扱説明書「オートチューニング(AT)」の解説を 確認願います。

- 《 オートチューニング実施方法 》 ※オートチューニング中はプログラム進行がホールドします
  - ① RUN キーを押してプログラムを実行し、所望のセグメントになるまで待つ。
  - ②運転中に(MODE キーを2秒以上長押しして [ModE]の表示を出します。
  - ③PV表示器に[ATU]が表示されるまで SET キーを複数回押します。
  - ④SV 表示器の表示を[PID]となっているので▲キーを押し、SV 表示器の表示をAT」にした 状態でSET キーを押すとオードチューニングの動作が開始される。
  - ⑤オートチューニング動作に入ると、[AT]ランプが点滅し、オートチューニング動作に入ったことを知らせます。
  - ⑥オートチューニングが終われば[AT]ランプは消灯し、PIDメモリグループの定数が書き換えられます。
  - ⑦オートチューニングの途中解除は①~④の操作をし、SV表示器の表示をPldにするか RESETボタンを押してリセットモードにするかで実施できます。 ※オートチューニング完了しないまま解除なので PID 定数は書き換えられていない。

#### ※オートチューニングはプログラムされた SP(設定温度)に対して設定を行います。

《 PID 定数について 》

PID 定数は現状の設定では以下の8ブロック(PIDメモリグループ番号と連動)に分かれています。 SP(設定温度)がどのブロックに当てはまるかで各セグメントで使用される定数が決まります。 また、オートチューニングの際に書き変わる PID 定数は設定された PID メモリグループ番号に 格納されます。

| ブロック | SP(設定温度)    |
|------|-------------|
| 1    | 0-400°C     |
| 2    | 401-600°C   |
| 3    | 601-800°C   |
| 4    | 801-1000°C  |
| 5    | 1001-1200°C |
| 6    | 1201-1400°C |
| 7    | 1401-1600°C |
| 8    | 1601°C以上    |

#### 《 PID 定数に関する注意事項 》

搭載の温度調節器 PF900 では上記の温度帯別の PID 定数の割り付けをレベル PID と呼びます。 レベル PID のほかに、セグメント単位で PID 定数を割り付ける事も可能です。これをセグメント PID と呼びます。セグメント PID のメモリは 8 つあり、上記の PID 定数ブロックと共用されてい ます。セグメント PID を使用中にオートチューニングを実行した場合、温度帯と割り当てを考え ないと上記の PID 定数ブロックの PID 定数が上書きされ、レベル PID の機能が損なわれます。

## 第6章 安全装置、警報機能

#### ■停電時の動作

- ●運転中に停電が発生し、復帰したときに前の状態から続けて運転を実行するのか、運転を停止するのかの選択ができます。"後部端子"の項を参照してください。
- ●出荷時は停電復帰時に運転を停止するようにセットされています。※28-29番端子ショート。
  - ※運転が停止する様に設定されている場合、電源投入後 10 秒程度は RUN 動作をしても解除されま す。10 秒以上経過後、RUN キーを押してください。

■過昇温警報設定器

- ●本器は万一何らかの原因で温度コントロールが不能になり異常上昇した時、安全の為に別系統の過昇温警報設定器を備えています。後部パネルのつまみを回して、使用される温度より100~200°C程度高めに設定してください。設定された温度よりも炉内の温度が高くなった時は OVER TEMP. ランプが点滅し、ヒータ制御回路が遮断され後部の外部取合端子の23-24間の接点が閉じます。
- ●過昇温異常になったときは、異常になった原因を取り除いてから、過昇温異常設定器の温度を 上げるか、炉内温度が下がるまで放置してから再度電源を入れてください。
- 注意)設定温度は±50°C程度の誤差があります。

■ドアロック温度設定器

- ●高温時に誤って炉扉を開けますと、熱風により火災、人体への障害などの危険がありますので 本器は炉扉のロック機能を備えています。
- ●後部パネルのつまみによりロックする温度を設定します。設定範囲は 700~1300°C です。 任意の温度に設定してください。炉扉ロック中は DOOR LOCK ランプが点灯します。 ※1300°C 以上の設定はできませんがロック状態になります。

●後部端子 9-10 番のジャンパー線を取り外すことにより強制的にドアロックの解除が行えます。

- 注意1)電源を切りますとロック機能は働きません。
- 注意 2) 設定温度は±50°C 程度の誤差があります。

■温度ヒューズについて

- ●炉体の表面温度が何らかの原因で異常に上昇した時に、温度ヒューズが溶断して ランプが点滅しヒータ制御回路が遮断されます。
- ●異常に温度上昇した原因を取り除いた後に、温度ヒューズを交換してください。
- ●温度ヒューズの交換は本体の天板を取り外し、端子台に新品の温度ヒューズを取り付けてください。温度ヒューズの型番は販売店にお問い合わせください。

■ヒータ断線警報について

- ●運転中(ヒータに電流が流れている状態)の時、本器のヒータが断線した場合、あるいは既に 断線していた場合に HEATER ランプが点滅します。
- ●本体の天板を取り外し、断線したヒータを新品のヒータに交換してください。 ヒータ交換の詳細は販売店にお問い合わせください。

■熱電対異常警報について

- ●熱電対が断線した場合、 THERMO COUPLE ランプが点滅しヒータ制御回路が遮断されます。 また側は PV 表示器の表示が 00000 を点滅します。
- ●後部上側のパネルを取り外し熱電対を交換してください。
  熱電対交換の詳細は販売店にお問い合わせください。

■漏電ブレーカについて

●50A 以上の過負荷及び 30mA 以上の漏電でこのブレーカは作動します。

●ブレーカが作動した際に後部の外部取り合い端子 25-26 番の接点出力が閉じます。

●ブレーカが作動した場合はその原因を取り除いてからご使用ください。

■天板、後部パネルについて

●天板及び後部上側のパネルを取り付けないで温度を上昇させますと、本体の外装温度が異常に 上昇します。本器はそれを防ぐ為に、天板及び後部上側のパネルを取り付けないで電源を入れ ますと、警報ブザーが鳴るようになっています。必ず温度を上昇させる時は取り付けてください。

■電源 OFF 後の冷却ファン動作

- ●外装ケースの温度上昇を防ぐために、電源スイッチを 0FF にしてから約4時間ファンが動作を 続けます。
- ●本器のブレーカや元の電源を遮断しますと、冷却ファンが回らず外装ケースの温度が上昇し、 本体にダメージを与える可能性がありますのでしないでください。ブレーカを遮断する場合は、 冷却ファンが止まっていることを確認の上、遮断してください。

■プログラムコントローラの異常について

●PV表示器に Err を表示し、SV表示器にエラー内容の番号を表示します。 複数のエラーが発生した場合は、エラー番号の加算値を表示します。

※印の場合は当社営業所または代理店まで連絡ください。

- 1. キー操作でリセットモードに切り換えると、エラー表示を解除できます。
- 2. MONIとMODE キー同時に押すとエラー表示が解除できます。

●入力異常時の表示

| 表示                     | 内容                                                                                                 | 動作・出力                                                                                                | 対処方法                                                      |
|------------------------|----------------------------------------------------------------------------------------------------|----------------------------------------------------------------------------------------------------|-----------------------------------------------------------|
| 測定值 (PV)<br>[点滅表示]     | <ul> <li>測定値 (PV) が入力レンジ上限または下限を超えたときに点滅表示</li> <li>測定値 (PV) が入力異常判断点上限または下限を超えたときに点滅表示</li> </ul> | <ul> <li>入力異常時の動作:</li> <li>入力異常時動作(上限/下限)に従って出力する</li> <li>(P. 6-31 参照)</li> <li>イベント出力:</li> </ul> | 入力の種類、入力範囲、セ<br>ンサの接続状態、およびセ<br>ンサが断線していないかを<br>確認してください。 |
| <b>00000</b><br>[点滅表示] | オーバースケール<br>測定値 (PV) が入力表示範囲<br>上限を上回ったときに点滅表示                                                     | 入力異常時のイベント動作に<br>従って出力する                                                                             |                                                           |
| <b>山山山山</b><br>[点滅表示]  | <ul> <li>アンダースケール</li> <li>測定値 (PV) が入力表示範囲</li> <li>下限を下回ったときに点滅表示</li> </ul>                     |                                                                                                    |                                                           |

# 第7章 仕様

## 7-1 仕様

| 項目            | 仕様                                                                                         |
|---------------|--------------------------------------------------------------------------------------------|
| 電源            | 単相AC200V±10% 50/60Hz                                                                       |
| 消費電力          | 最大6kVA                                                                                     |
| 寸法・質量         | 560(W)×640(D)×825(H)mm ・約140kg                                                             |
| 炉内有劲寸法        | 200(W) × 260(D) × 230(H)mm                                                                 |
| 最高使用温度        | 1700℃ 「■常用使用温度と最高使用温度」を参照                                                                  |
| 常用使用温度        | 1600℃ 「■常用使用温度と最高使用温度」を参照                                                                  |
| 使用温度範囲        | 600∼1700°C                                                                                 |
| 使用周囲温度        | 10~40°C                                                                                    |
| 温度制御方式        | PID制御 オートチューニング付き                                                                          |
| 温度センサ         | JIS B熱電対                                                                                   |
| 電流制御方式        | リミッター付き定電流制御                                                                               |
| 発 熱 体         | 二珪化モリブデンヒータ 10本                                                                            |
| プ ロ グ ラ ム 容 量 | 出荷時パターン32 セグメント32(設定数変更可能)<br>最大パターン99、最大セグメント99(合計1024セグメント以内)                            |
| 外部コントロール      | リモート運転用ポート                                                                                 |
| 安全機能          | ・過昇温設定器(1300~1700°C)<br>・ドアロック機構(700~1300°C)<br>・電源0FF後の自動冷却ファン動作(約4時間)<br>・温度ヒューズ装備       |
| 異常表示          | ・熱電対断線 (THERMO COUPLE)<br>・ヒータ断線 (HEATER)<br>・温度ヒューズ断線 (TEMP. FUSE)<br>・過昇温異常 (OVER TEMP.) |
| 外部端子          | ・プログラマブルイベントおよびタイムライン出力 5系統<br>・アラーム接点出力<br>・瞬時停電時の運転/停止選択端子<br>・漏電ブレーカ動作時の接点出力            |

| 項  | 目   | 仕様                                                                                                    |
|----|-----|----------------------------------------------------------------------------------------------------|
| 付  | 属品  | <ul> <li>・炉床板</li> <li>1枚</li> <li>・電源コード8SQ 3C M6ネジ対応</li> <li>5Aヒューズ</li> <li>・KDF1700取扱説明書(本書)</li> <li>・プログラム調節計PF900/PF901取扱説明書</li> <li>1冊</li> <li>・保証書</li> <li>1枚</li> </ul>                     |
| オプ | ション | <ul> <li>・各種100mm幅レコーダ<br/>別途見積もり</li> <li>・ガス導入ユニット(自動制御)<br/>ガス種、流量はオプション指定時にご提示ください。</li> <li>・専用カート<br/>型式 KDW-200<br/>寸法 W900×D700×H700(mm) 32kg<br/>許容荷重 160kg<br/>その他 キャスター、アジャスターフット装備</li> </ul> |
|    |     |                                                                                                    |

## 7-2 温度分布図

●以下に炉内温度1400°C時の温度分布図(概略図)を示します。 ●一般に温度分布域は、炉内温度が高いほど広くなります。

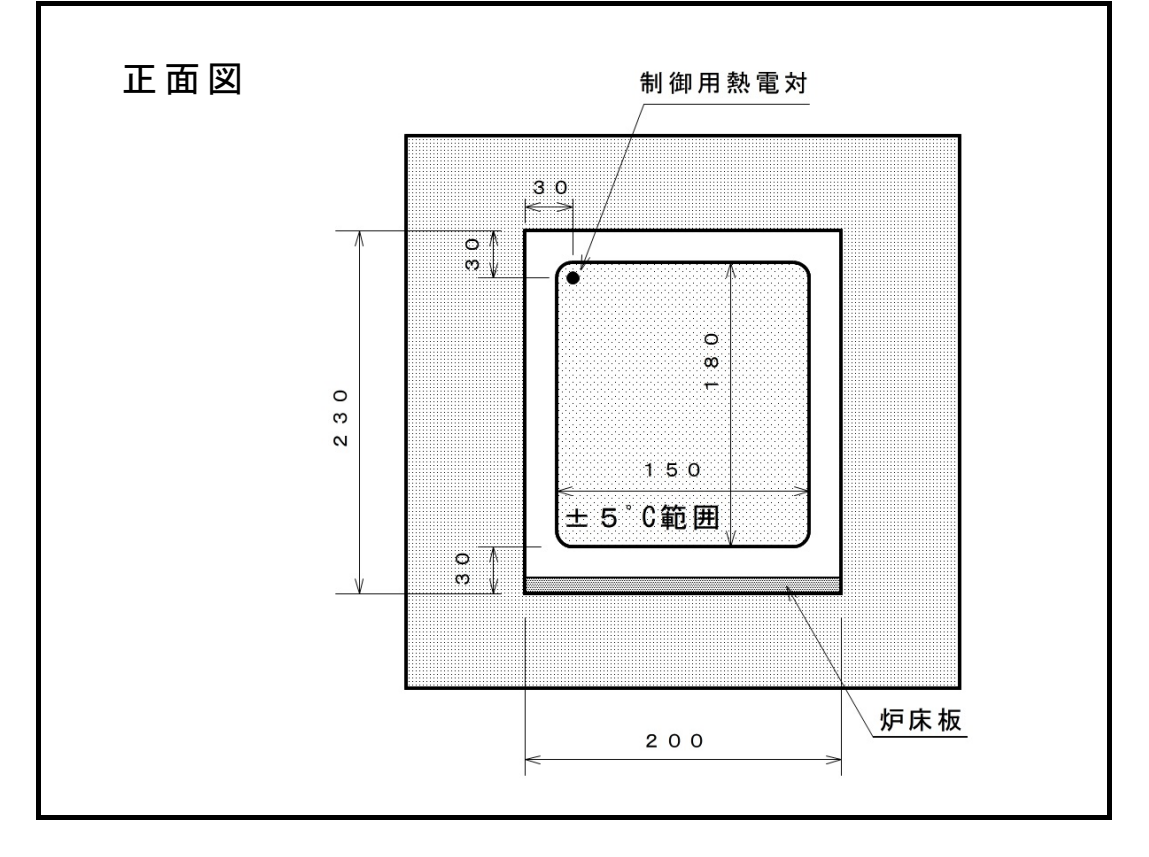

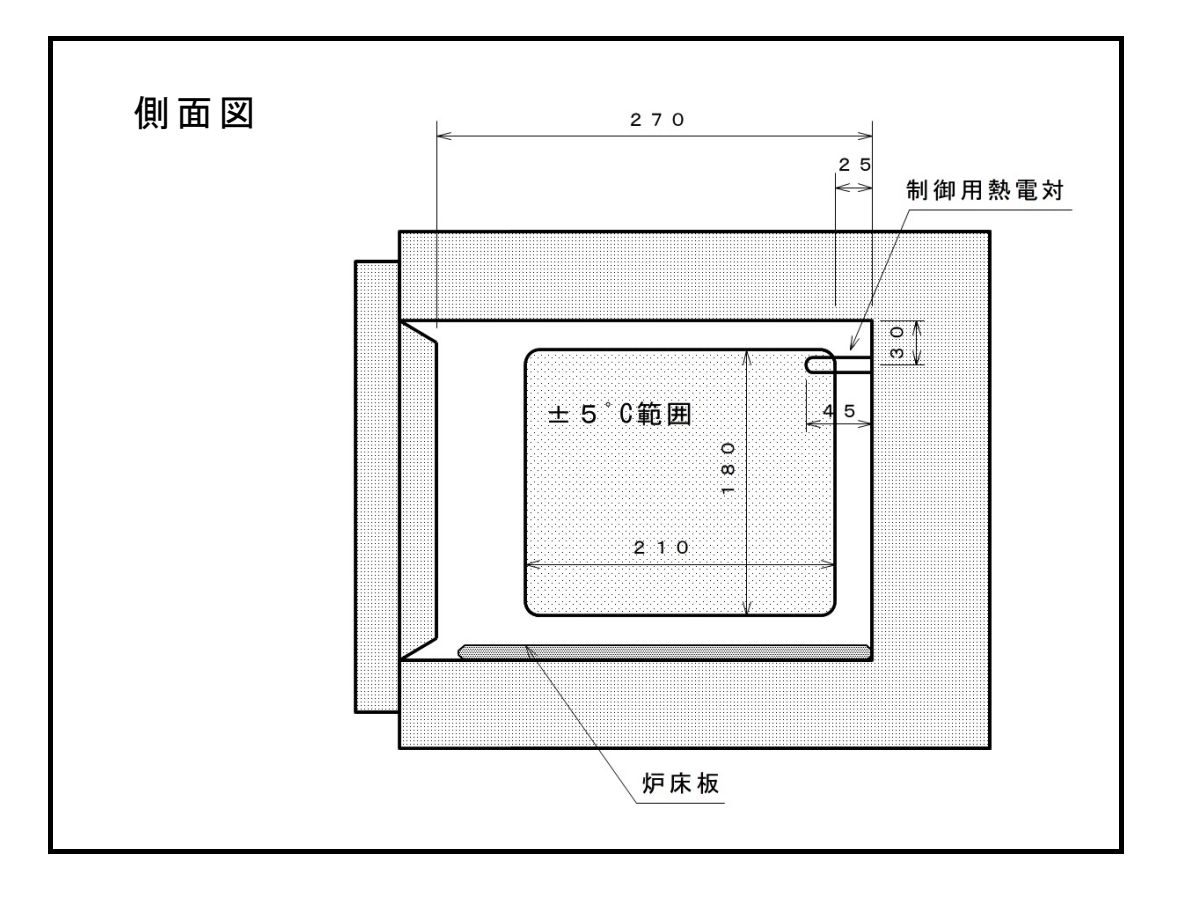

# 第8章 保証規定

本器は厳正な社内検査を経て出荷されておりますが、万一製造上の不備、輸送中の事故等、 当社の責による故障が発生した場合には、下記お問い合わせ先、または代理店に申しつけ ください。無償にて交換、または修理いたします。

#### ■保証対象

- ●KDF1700 本体
- ●本体に取り付けられているオプション
- ●納入直後の付属品

#### ■保証範囲

- ●納入時、輸送上の不具合による損傷がある製品。
- ●納入日から保証期間(1ヶ年)以内の製品。但し炉のヒータ、熱電対は保証対象外になります。
- ●保証期間中で使用温度範囲、使用電源等、仕様の条件内で御使用になっているにもかかわらず、 基本性能を満足していない製品。

■保証範囲外

- ●納入より1ヶ年を過ぎている製品。
- ●天災によって発生した故障、不具合。
- ●取扱上の不注意、誤った使用法によって発生した故障、不具合。
- ●使用中の測定子、他の付属品の破損。
- ●異常環境下における故障、不具合。
- ●当社の認可していない人の修理や改造による故障、不具合。

お問い合わせ先

### デンケン・ハイデンタル株式会社

〒601-8356 京都市南区吉祥院石原京道町 24 番地 3 西日本支店: TEL.075-672-2118 故障/修理: TEL.075-672-2145